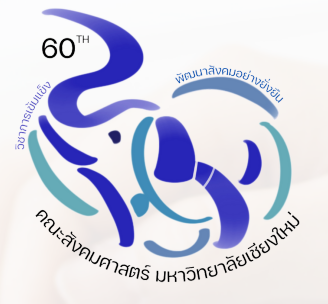

# คู่มือการปฏิบัติงาน เรื่อง การจัดทำเงินยืมทดรองจ่ายของ คณะสังคมศาสตร์ สำหรับเจ้าหน้าที่ปฏิบัติงานด้านการเงิน

จัดทำโดย นางสาวเจติยา สกุลปั่น ตำแหน่ง นักการเงินและบัญชี

### คำนำ

คู่มือการปฏิบัติงาน เรื่อง การจัดทำเงินยืมทดรองจ่ายของคณะสังคมศาสตร์ สำหรับเจ้าหน้าที่ ปฏิบัติงานด้านการเงิน จัดทำขึ้นเพื่อเป็นแนวปฏิบัติในการจัดทำการเบิกจ่ายเงินยืมทดรองจ่ายมหาวิทยา เชียงใหม่ ของคณะสังคมศาสตร์

เพื่อให้มีความเป็นมาตรฐานเดียวกัน และเข้าใจในแนวทางเดียวกัน ว่าควรทำอะไร ก่อนและหลัง ปฏิบัติงานอย่างไร เมื่อใด กับใคร เป็นเอกสารอ้างอิงในการทำงาน หน่วยงานการเงิน การคลังและพัสดุคณะ สังคมศาสตร์จึงได้จัดทำคู่มือการปฏิบัติงานฉบับนี้ขึ้นเพื่อใช้ในการปฏิบัติงาน ช่วยเสริมสร้างความมั่นใจในการ ทำงาน ทำให้เกิดความสม่ำเสมอในการปฏิบัติงาน ทั้งช่วยลดความขัดแย้งที่อาจเกิดขึ้นในการทำงาน

หน่วยงานการเงิน การคลังและพัสดุ หวังเป็นอย่างยิ่งว่า คู่มือปฏิบัติงานนี้ จะช่วยให้ผู้ปฏิบัติงานลด ข้อผิดพลาดในการทำงาน ประสบผลสำเร็จใน การทำงาน สามารถช่วยให้เกิดประโยชน์ต่อการปฏิบัติงานอย่าง แท้จริง จึงขอขอบพระคุณ ทุกท่านที่มีส่วนในการจัดทำคู่มือปฏิบัติงานนี้

> นางสาวเจติยา สกุลปั่น ตำแหน่าง นักการเงินและบัญชี

## สารบัญ

|   |                                                                         | หน้า |
|---|-------------------------------------------------------------------------|------|
| - | ระเบียบที่เกี่ยวข้อง                                                    | 1    |
| - | Flowchart กรณียืมเงินทดรองหมุนเวียน วงเงินไม่เกิน 50,000 บาท            | 4    |
|   | 🗌 ขั้นตอนการจ่ายเงินยืมทดรองหมุนเวียน                                   | 4    |
|   | 🗌 ขั้นตอนการรับชดใช้เงินยืมทดรองหมุนเวียน                               | 5    |
| - | ขั้นตอนการยืมเงินทดรองจ่ายสำหรับผู้ยืม                                  | 6    |
| - | ขั้นตอนการยืมเงินสำหรับเจ้าหน้าที่การเงิน วงเงินไม่เกิน 50,000 บาท      | 8    |
| - | Flowchart กรณียืมเงินทดรองจ่าย วงเงินเกิน 50,000 บาท ยืมมหาวิทยาลัย     | 21   |
|   | 🗌 ขั้นตอนการจ่ายเงินยืมมหาวิทยาลัย                                      | 21   |
|   | 🗌 ขั้นตอนการรับชดใช้เงินยืมทดรองจ่ายมหาวิทยาลัย                         | 22   |
| - | ขั้นตอนการยืมเงินทดรองจ่ายสำหรับผู้ยืมเงินมหาวิทยาลัย                   | 23   |
| - | ขั้นตอนกระบวนการจัดทำเงินยืมของเจ้าหน้าที่การเงิน วงเงินเกิน 50,000 บาท | 24   |

#### เงินยืมทดรองจ่ายมหาวิทยาลัยเชียงใหม่

ระเบียบที่เกี่ยวข้อง :

1. ประกาศมหาวิทยาลัยเชียงใหม่ เรื่อง เงินยืมทดรองจ่ายของมหาวิทยาลัย พ.ศ. 2552

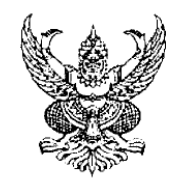

#### ประกาศมหาวิทยาลัยเชียงใหม่ เรื่อง เงินยืมทดรองจ่ายของมหาวิทยาลัย

พ.ศ. ๒๕๕๒

หมวด ๑

ประเภทและวัตถุประสงค์

ข้อ ๖ อธิการบดีมีอำนางให้หัวหน้าส่วนงานและผู้ยืม ยืมเงินของมหาวิทยาลัย เพื่อนำไปจ่ายใน การดำเนินงานในหน้าที่และการปฏิบัติงานของส่วนงานและการยืมเงินทดรองจ่ายทุกกรณึจะค้องมี งบประมาณหรือแหล่งเงินอื่นรองรับการเบิกจ่าย เพื่อส่งใช้เงินยืมทดรองจ่าย ดังนี้

๖.๑ เงินทครองจ่ายหมุนเวียนภายในส่วนงาน เพื่อทครองจ่ายในการคำเนินงาน เป็น ค่าวัสดุ ค่าตอบแทน ค่าใช้สอย ค่าสาธารณูปโภค เงินเดือน ค่าจ้าง และเงินสวัสดิการของส่วนงาน

๖.๒ เงินขึ้มทครองจ่าย เงินอุคหนุน ก่าครุภัณฑ์ ที่ดินสิ่งก่อสร้าง และอื่น ๆ ไม่เกินวงเงิน ๕๐,๐๐๐ บาท ให้หัวหน้าส่วนงานเป็นผู้อนุมัติจากเงินทครองจ่ายหมุนเวียนภายในส่วนงาน

๖.๓ เงินขึ้มทครองจ่าขอื่น ๆ กรณีจำเป็นและเร่งค่วน นอกเหนือจากข้อ ๖.๑ และ ๖.๒ ให้ อยู่ในคุลยพินิจของอธิการบดี

ธ.๒ ให้หัวหน้าส่วนงานทำสัญญาการยืมเงินตามแบบฟอร์มแนบท้ายประกาศนี้จำนวน
 ๒ ฉบับ โดยขึ่นเสนอต่ออธิการบดี

ธ.๓ การยืมเงินทครองจ่ายตามข้อ ๖.๓ให้แสดงประมาณการค่าใช้จ่ายเท่าที่จ่ายจริง พร้อม
 แผนการปฏิบัติงานและแผนการใช้จ่ายเงิน หรือหลักฐานอนุมัติให้เบิกจ่าย

**ข้อ** ๑๐ การยืมเงินจากเงินทครองจ่ายหมุนเวียนภายในของส่วนงานให้ปฏิบัติดังนี้

๑๐.๑ ให้พนักงานและข้าราชการในสังกัดแต่ละส่วนงานยืมเงินทครองจ่ายจากส่วนงาน ด้นสังกัด เพื่อปฏิบัติงานในหน้าที่ โดยผู้ยืมจัดทำสัญญาการยืมเงินตามแบบฟอร์มท้ายระเบียบนี้ จำนวน ๒ ฉบับยื่นเสนอหัวหน้าส่วนงานอนุมัติ

๑๐.๒ ให้ผู้ขึมแสดงประมาณการค่าใช้จ่ายเท่าที่จ่ายจริงพร้อมแผนการปฏิบัติงานและ แผนการใช้จ่ายเงิน หรือหลักฐานอนุมัติให้เบิกจ่าย ประกอบการขออนุมัติขึมเงิน

#### หมวด ๔ การส่งใช้คืน

ข้อ ๑๑ กรณีเงินทครองหมุนเวียนภายในส่วนงานให้ส่งใช้คืนหรือเปลี่ยนสัญญาการยืมเงิน เมื่อมี การเปลี่ยนผู้คำรงตำแหน่งหัวหน้าส่วนงาน

ข้อ ๑๒ ให้ผู้ยืมที่ยืมเงินทครองหมุนเวียนภายในส่วนงานส่งใบสำคัญคู่จ่ายและเงินที่เหลือ (ถ้ามี) คืนส่วนงานภายใน ๑๐ วันทำการนับจากวันคำเนินการสิ้นสุด ดังนี้

๑๒.๑ เมื่อผู้ยืมส่งหลักฐานการจ่ายและ/หรือเงินที่เหลือ (ถ้ามี) ให้เจ้าหน้าที่ผู้รับคืนบันทึก การรับคืนในสัญญาการยืมเงิน พร้อมทั้งออกใบเสร็จรับเงินให้ผู้ยืมไว้เป็นหลักฐาน

๑๒.๒ ให้เจ้าหน้าที่การเงินผู้รับผิดชอบของส่วนงานตรวจสอบหลักฐานการเบิกจ่าย ให้ถูกด้องตามระเบียบและจั<u>ดทำใบตั้งหนี้เบิกจ่ายเงิน ภายใน ๕ วันทำการนับตั้งแต่วันที่ได้รับใบสำคัญคู่</u> จ<u>่าย</u> เพื่อทดแทนเงินทดรองหมุนเวียนของส่วนงาน

**ข้อ ๑**๔ ในกรณีที่ผู้ยืมไม่ได้ชำระคืนเงินยืมภายในระยะเวลาที่กำหนด โดยไม่มีเหตุผลอันสมควร ใ<u>ห้หัวหน้าส่วนงาน</u>/อธิการบดีเรียกชดใช้เงินยืม ตามเงื่อนไขสัญญาการยืมเงินให้เสร็จสิ้นโดยเร็วอย่างช้า ไม่เกิน ๑๕ วันนับแต่วันกรบกำหนด โดยทำเป็นหนังสือแจ้งเตือนเป็นลายลักษณ์อักษร

ข้อ ๑๕ เมื่อครบกำหนดเวลาการแจ้งเตือนแล้ว ผู้ยืมไม่มีการส่งใช้เงินคืน ให้หัวหน้าหน่วยงาน ที่รับผิดชอบด้ำนการเงินเสนอเรื่องต่ออธิการบดีหรือหัวหน้าส่วนงานแล้วแต่กรณี ดำเนินการหักเงินเดือน เงินประจำตำแหน่ง เงินก่าตอบแทน บำเหน็จ บำนาญ หรือเงินอื่นใดที่ผู้ยืมมีสิทธิ์ได้รับจากทาง มหาวิทยาลัย โดยให้หักในอัตราไม่น้อยกว่าร้อยละ ๕๐ พร้อมดอกเบี้ยของยอดเงินรวมทั้งหมด เพื่อส่งใช้

ดืนตามสัญญายืมเงินจนกว่าจะครบถ้วนและมีผลต่อการประเมินเลื่อนขั้น ค่าจ้างเงินเดือนประจำปีของ ผู้ยืมและแจ้งบันทึกในทะเบียนประวัติบุคลากรมหาวิทยาลัย

### ส่วนที่ ๖ บทกำหนดโทษ

ข้อ ๑๙ ผู้ที่นำเงินยืมทครองจ่ายไปใช้จ่ายนอกเหนือจากวัตถุประสงค์ที่ได้รับอนุมัติ โดยไม่มี เหตุผลอันสมควร ให้ถือเป็นความผิดทางวินัย หากได้กระทำโดยมีเจตนาทุจริต ให้ถือเป็นความผิดทาง วินัยอย่างร้ายแรงให้ผู้บังคับบัญชาดำเนินการทางวินัยกับผู้กระทำความผิดตามวรรคก่อนโดยเคร่งครัดทุก กรณี 2.ระเบียบกระทรวงการคลัง ว่าด้วยการเบิกเงินจากคลัง การับเงิน การจ่ายเงิน การเก็บรักษาเงิน และ การนำเงินส่งคลัง พ.ศ.2562

หน้า ๙ เล่ม ๑๓๖ ตอนพิเศษ ๑๒๐ ง ราชกิจจานุเบกษา ๑๓ พฤษภาคม ๒๕๖๒

#### ระเบียบกระทรวงการคลัง

ว่าด้วยการเบิกเงินจากคลัง การรับเงิน การจ่ายเงิน การเก็บรักษาเงิน และการนำเงินสงคลัง

W.M. b¢්ටාව

#### ส่วนที่ ๒ หลักฐานการจ่าย

ข้อ ๔๔ การจ่ายเงินของส่วนราชการ ให้ใช้ใบเสร็จรับเงินหรือใบสำคัญรับเงิน ซึ่งผู้รับเงิน เป็นผู้ออกให้ หรือรายงานการจ่ายเงินจากระบบอิเล็กทรอนิกส์ (e-Payment) หรือใบรับรอง การจ่ายเงิน หรือเอกสารอื่นใดที่กระทรวงการคลังกำหนดเป็นหลักฐานการจ่าย

ข้อ ๔๕ การจ่ายเงินโดยกรมบัญชีกลาง เพื่อเข้าบัญชีให้กับเจ้าหนี้หรือผู้มีสิทธิรับเงิน โดยตรง ให้ใช้รายงานในระบบตามที่กระทรวงการคลังกำหนดเป็นหลักฐานการจ่าย

- ข้อ ๔๖ ใบเสร็จรับเงินอย่างน้อยต้องมีรายการ ดังต่อไปนี้
- (๑) ชื่อ สถานที่อยู่ หรือที่ทำการของผู้รับเงิน
- (๒) วัน เดือน ปี ที่รับเงิน
- (๓) รายการแสดงการรับเงินระบุว่าเป็นค่าอะไร
- (๔) จำนวนเงินทั้งตัวเลขและตัวอักษร
- (๕) ลายมือชื่อของผู้รับเงิน

Flowchart การจัดทำเบิกจ่ายเงินยืมทดรองจ่าย

กรณีเงินยืมทดรองหมุนเวียน วงเงินไม่เกิน 50,000 บาท ยืมภายในหน่วยงาน ขั้นตอนการจ่ายเงินยืมทดรองหมุนเวียน

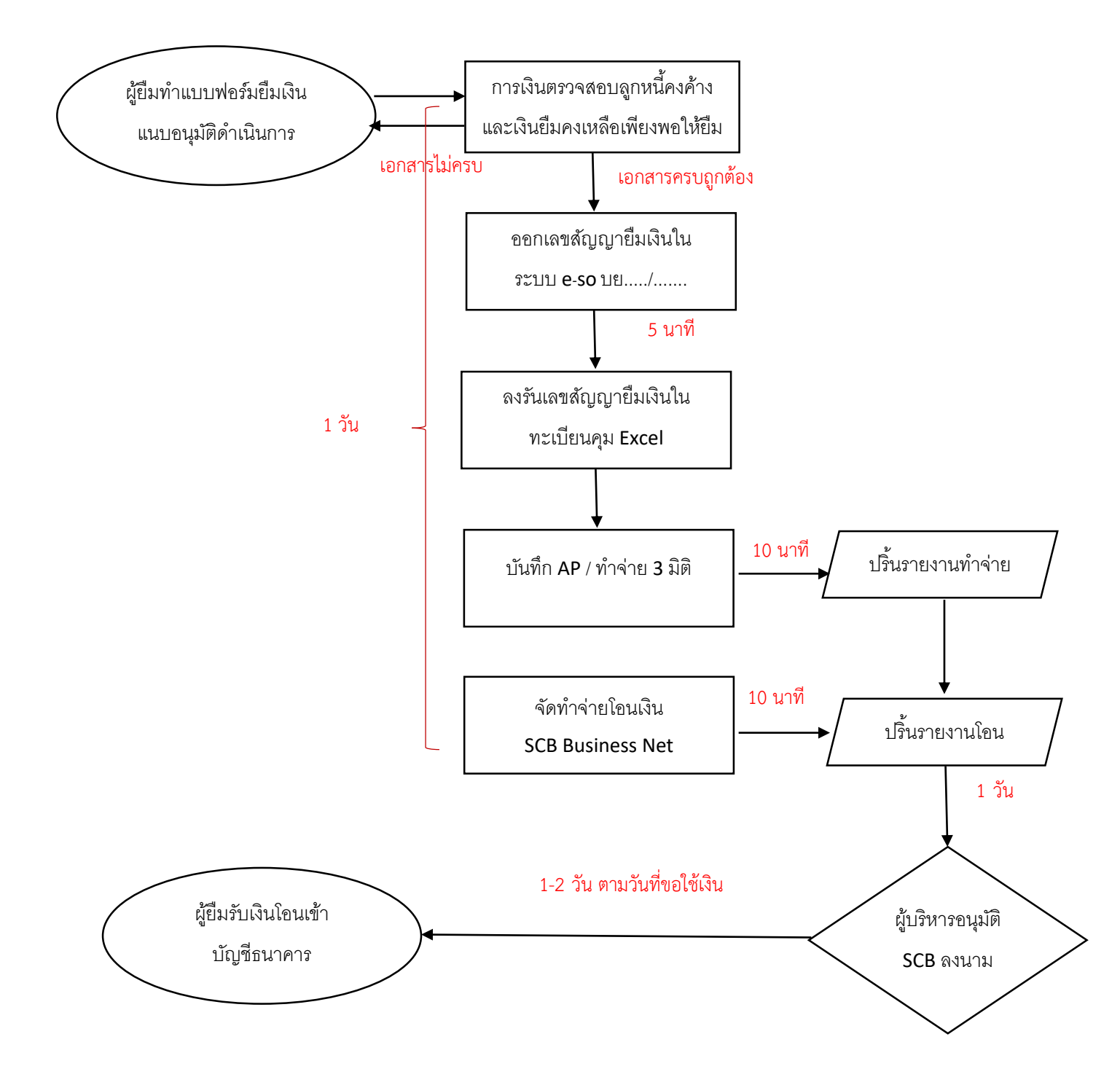

<sup>\*</sup>ระยะเวลาการยืมเงินหมุนเวียนภายใน และได้รับเงิน ประมาณ 1-2 วัน

<u>ขั้นตอนการรับชดใช้เงินยืมทดรองหมุนเวียน</u>

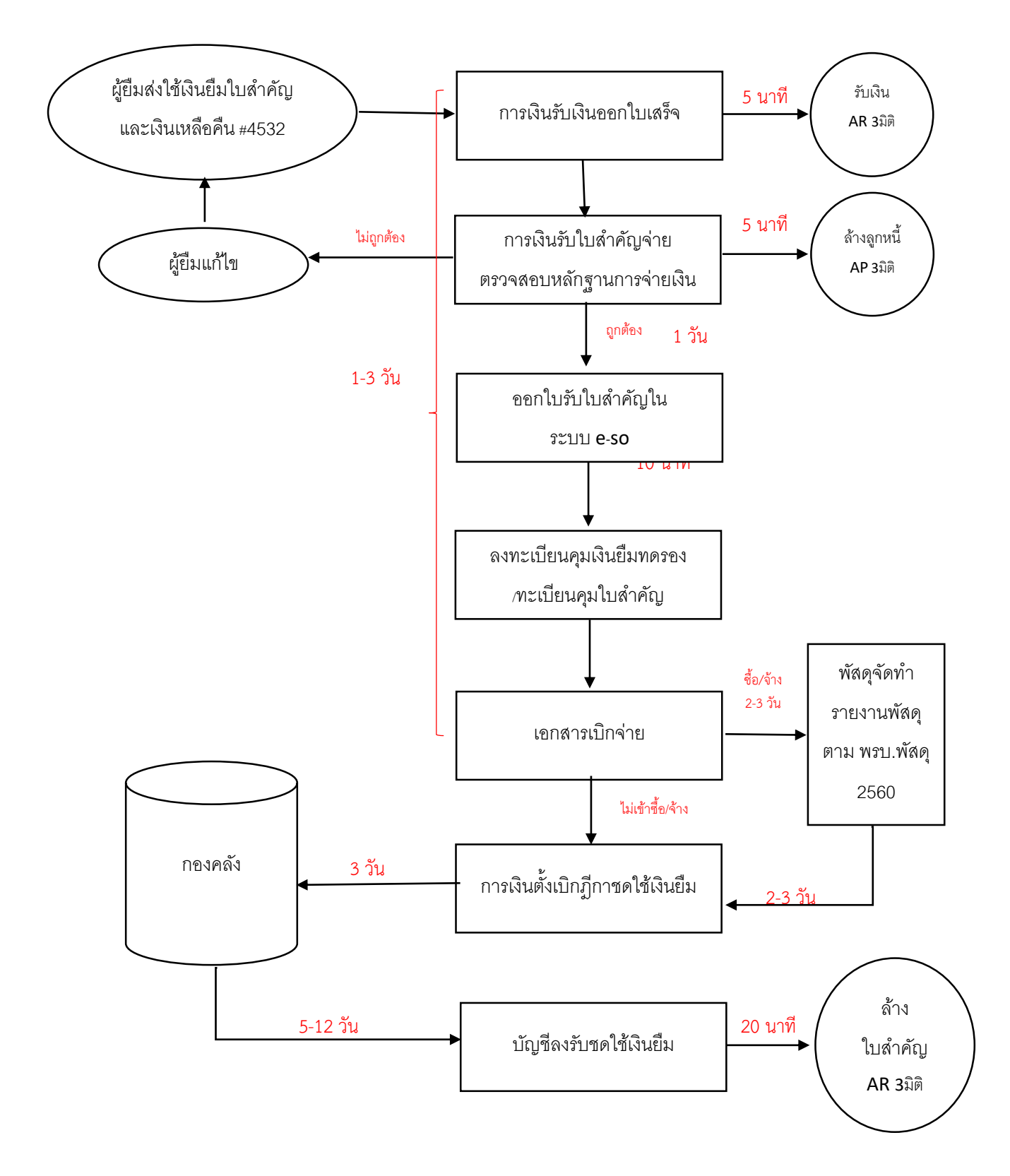

\*ระยะเวลาการับคืนเงินยืม การส่งฎีกาเบิกชดเชยเงินยืม และรับเงินคืนจาก มช. ประมาณ 7-14 วัน

### ขั้นตอนการเงินยืมการยืมเงินทดรองจ่ายสำหรับผู้ยืมเงิน

#### การยืมเงินทดรองหมุนเวียน ภายในคณะฯ วงเงินยืมไม่เกิน 50,000 บาท

- 🗌 กรณียืมเงินทดรองจ่ายโครงการ/กิจกรรม
- จัดขอทำอนุมัติโครงการ อนุมัติค่าใช้จ่ายในหลักการ อนุมัติเดินทางไปปฏิบัติงาน ขออนุมัติปฏิบัติงาน นอกเวลาราชการ
- จัดทำสัญญายืมเงินทดรองจ่าย จำนวน 2 ฉบับ (คำอธิบายให้ใส่รายละเอียดชื่อโครงการ ระยะเวลา ดำเนินการ สถานที่ปฏิบัติงาน และจำนวนเงิน)

| คณะสังคมศาสตร์ มหาวิทยาลัยเชียงใหม่                                                                        | เลขที่ใบยืม                               |
|----------------------------------------------------------------------------------------------------|-------------------------------------------|
| สัญญายืมเงิน                                                                                               | วันครบกำหนดการใช้คืน                      |
| <b>ข้าพเจ้า_</b> <u>นางกชพร สลับแสง</u> ตำแหน่งนักจัดการงานทั่วไป                                          |                                           |
| สังกัดหน่วยงาน ภาควิชาสังคมศาสตร์กับการพัฒนา ส่วนงาน คณะสังคมศาสตร์ โง                                     | ทรศัพท์ <u> ๔๓๕๐๗ ต่อ ๑๐๓</u>             |
| มีความประสงค์ขอยืมเงินทดรองจ่ายตามประกาศมหาวิทยาลัยเชียงใหม่ว่าด้วยเงินยืมทดรองจ่าย พ.ศ. เ                 | මේ.මේම                                    |
| 🗖 ๖.๑ เงินยึมทดรองจ่ายหมุนเวียนภายในส่วนงาน                                                                |                                           |
| 🕢 เงินยืมทดรองจ่าย <u>เงินอุดหนุน</u> ค่าครุภัณฑ์ ที่ดินสิ่งก่อสร้าง และอื่นๆ <b>วงเงินไม่เกิน ๕๐,๐๐๐</b>  | ง บาท                                     |
| 🗖 ๖.๓ เงินยืมทตรองจ่ายอื่นๆ กรณีจำเป็นและเร่งด่วน นอกเหนือจากข้อ ๖.๑, ๖.๒                                  |                                           |
| เพื่อใช้สำหรับเป็นค่าใช้จ่ายในการเดินทางไปนิเทศงานนักศึกษาในกระบวนวิชา. ๑๕๒๔๘๑.สหกิจศึกา                   | ษา ระหว่างวันที่ ๑๘-๒๗ มกราคม ๒๕๖๖ ฌ      |
| อำเภอแม่สอด จังหวัดตาก จำนวนเงินทั้งสิ้น ๘,๐๒๐.๐๐ บาท (แปดพันยี่สิบบาทถ้วน)                                |                                           |
| <b>เงินยืมทดรองจ่ายฉบับนี้เบิกจ่ายจาก</b> เงินงบประมาณประจำป <u>ี ๒๕๖๖.</u> 🗖 แผ่นดิน 🗹 รายได้ <u>หมวด</u> | แงินอุดหนุนเฉพาะกิจ แผนงานการเรียนการ     |
| สอน งานจัดการศึกษาสาขาสังคมศาสตร์ กองทุนเพื่อการศึกษา 🗖 แหล่งเงินอื่นๆ                                     |                                           |
| ข้าพเจ้าสัญญาว่าจะปฏิบัติตามประกาศมหาวิทยาลัยเชียงใหม่ว่าด้วยเงินยืมทดรองจ่าย พ.                           | ศ. ๒๕๕๒ และจะนำใบสำคัญคู่จ่ายที่ถูกต้อง   |
| พร้อมทั้งเงินที่เหลือจ่าย (ถ้ามี) ส่งใช้ตามเงื่อนไขแห่งประกาศมหาวิทยาลัยเชียงใหม่ว่าด้วยเงินยืมทดระ        | องจ่าย พ.ศ. ๒๕๕๒ ถ้าข้าพเจ้าไม่ปฏิบัติตาม |
| เงื่อนไข ข้าพเจ้ายินยอมให้หักเงินเดือน ค่าจ้าง เบี้ยหวัด บำนาญ หรือเงินอื่นใดที่ข้าพเจ้าพึงจะได้รับจา      | กทางมหาวิทยาลัยในอัตราไม่น้อยกว่าร้อยละ   |
| 🚓 พร้อมดอกเบี้ยของยอดเงินรวมทั้งหมดเพื่อชดใช้เงินที่ยืมไปจนกว่าจะครบถ้วน พร้อมทั้งให้มหาวิทย               | มาลัยดำเนินการทางวินัยกับข้าพเจ้า         |
|                                                                                                    | I                                         |

- ให้ยื่นสัญญายืมเงินล่วงหน้าได้ 3-7 วันทำการก่อนเริ่มกิจกรรม เช่น กิจกรรมจัดวันที่ 17 กุมภาพันธ์
   2566 ยื่นได้ตั้งแต่วันที่ 9 กุมภาพันธ์ 2566 หรืออย่างช้าวันที่ 15 กุมภาพันธ์ 2566 เป็นต้น
- กรณีมีรายการงบประมาณที่ต้องมีการจัดซื้อ จัดจ้าง ให้จัดทำ TOR กำหนดขอบเขตคุณลักษณะการ จัดซื้อจัดจ้างและโครงการให้งานพัสดุดำเนินการจัดทำรายงานขอซื้อข้อจ้างตามระเบียบพัสดุฯ
- งานการเงินดำเนินการทำจ่ายเซ็ค/เงินโอน ตามสัญญายืมเงินให้ผู้ยืมภายใน 2 วันทำการ (ทั้งนี้ เรียงลำดับความสำคัญก่อนหลังในการใช้เงิน)
- เมื่อโครงการ/กิจกรรมสิ้นสุดลงให้ดำเนินการชดใช้เงินยืมทดรองหมุนเวียนภายใน 10 วันทำการ นับ จากวันสิ้นสุดกิจกรรม
- 7. หลักฐานการชดใช้เงินยืมทดรองจ่าย
  - 7.1 อนุมัติโครงการจัดกิจกรรม อนุมัติเดินทางไปปฏิบัติงาน อนุมัติค่าใช้จ่ายในหลักการอื่นๆ เช่น อนุมัติให้มาปฏิบัติงานนอกเวลาราชการ อนุมัติค่าใช้จ่ายในอัตราพิเศษ เป็นต้น
  - 7.2 ใบเสร็จรับเงิน บิลเงินสด ใบสำคัญรับเงิน ใบรับรองการจ่ายเงิน รายงานเดินทางไปปฏิบัติงาน ใบรับรองแทนใบเสร็จ ซึ่งมีสาระสำคัญครบถ้วน 5 แห่ง ตามระเบียบกระทรวงการคลังฯ
  - 7.3 ส่งใช้เงินยืมทดรองจ่ายเงินเหลือ (ถ้ามี)
- 8. การเงินล้างลูกหนี้ออกจากระบบ

#### 🗌 กรณียีมเงินทดรองจ่ายเพื่อใช้ในงานประจำของคณะ

- จัดทำขออนุมัติค่าใช้จ่ายในหลักการ อนุมัติเดินทางไปปฏิบัติงาน ขออนุมัติปฏิบัติงานนอกเวลา ราชการ ขออนุมัติค่าตอบแทนคณะกรรมการฯ ขออนุมัติจัดซื้อพัสดุ ขออนุมัติจ้างเหมาบริการ เป็น ต้น
- จัดทำสัญญายืมเงินทดรองจ่าย จำนวน 2 ฉบับ (คำอธิบายให้ใส่รายละเอียดชื่อค่าใช้จ่าย ระยะเวลา ดำเนินการ และจำนวนเงิน หากไม่ได้ระบุระยะเวลาดำเนินการ จะนับวันสิ้นสุดกิจกรรม ณ วันที่รับ เงินถัดไป 10 วัน ครบกำหนดตามสัญญายืมเงิน)

| คณะสังคมศาสตร์ มหาวิทยาลัยเชียงใหม่                                                                                                    |
|----------------------------------------------------------------------------------------------------|
| <b>สัญญายืมเงิน</b>                                                                                                    |
| <b>ข้าพเจ้า</b> <u>นายกรภัทร์ บุญเรือนยา</u> ต <b>ำแหน่ง</b> นักจัดการงานทั่วไป                                                              |
| สังกัดหน่วยงาน <u>งานบริหารทั่วไป</u> ส่วนงาน คณะสังคมศาสตร์ โทรศัพท <u>์ ๔๓๕๐๔</u>                                                          |
| มี <u>ความ</u> ประสงค์ขอยืมเงินทดรองจ่ายตามประกาศมหาวิทยาลัยเชียงใหม่ว่าด้วยเงินยืมทดรองจ่าย พ.ศ. ๒๕๕๒                                       |
| 🗹 ๖. 🔊 เงินยืมทดรองจ่ายหมุนเวียนภายในส่วนงาน                                                                                                 |
| 🔲 ๖.๒ เงินยืมทดรองจ่าย เงินอุดหนุน ค่าครุภัณฑ์ ที่ดินสิ่งก่อสร้าง และอื่นๆ วงเงินไม่เกิน ๕๐,๐๐๐ บาท                                          |
| 🗖 ๖.๓ เงินยืมทดรองจ่ายอื่นๆ กรณีจำเป็นและเร่งด่วน นอกเหนือจากข้อ ๖.๑, ๖.๒                                                                    |
| <b>เพื่อใช้สำหรับ</b> ค่าเปลี่ยนกระจกหน้ารถตู้ของส่วนงาน หมายเลขทะเบียน นค ๒๐๙๖ เชียงใหม่ จำนวนเงินทั้งสิ้น <u>๓.๒.๐๐ บาท (สามพันสอง</u>     |
| ร้อยบาทถั่วน)                                                                                                    |
| <b>เงินยืมทดรองจ่ายฉบับนี้เบิกจ่ายจาก</b> เงินงบประมาณประจำป <u>ี ๒๕๖๖. </u> แผ่นดิน 🗹รายได้ <u>หมวดค่าใช้สอย งบดำเนินงาน แผนงานบริหาร</u>   |
| ทั่วไป งนบริหารทั่วไป กองทุนทั่วไป                                                                                                    |
| ข้าพเจ้าสัญญาว่าจะปฏิบัติตามประกาศมหาวิทยาลัยเชียงใหม่ว่าด้วยเงินยืมทดรองจ่าย พ.ศ. ๒๕๕๒ และจะนำใบสำคัญคู่จ่ายที่ถูกต้อง                      |
| พร้อมทั้งเงินที่เหลือจ่าย (ถ้ามี) ส่งใช้ตามเงื่อนไขแห่งประกาศมหาวิทยาลัยเชียงใหม่ว่าด้วยเงินยืมทดรองจ่าย พ.ศ. ๒๕๕๒ ถ้าข้าพเจ้าไม่ปฏิบัติตาม  |
| เงื่อนไข ข้าพเจ้ายินยอมให้หักเงินเดือน ค่าจ้าง เบี้ยหวัด บำนาญ หรือเงินอื่นใดที่ข้าพเจ้าพึงจะได้รับจากทางมหาวิทยาลัยในอัตราไม่น้อยกว่าร้อยละ |
| ๕๐ พร้อมดอกเบี้ยของยอดเงินรวมทั้งหมดเพื่อชดใช้เงินที่ยืมไปจนกว่าจะครบถ้วน พร้อมทั้งให้มหาวิทยาลัยดำเนินการทางวินัยกับข้าพเจ้า                |

- ให้ยื่นสัญญายืมเงินล่วงหน้าได้ 3-7 วันทำการ หลังได้รับอนุมัติในหลักการ และรีบดำเนินการชำระเงิน ให้ผู้รับจ้างภายในวันที่ได้รับเงินตามสัญญายืมเงิน
- กรณีมีรายการงบประมาณที่ต้องมีการจัดซื้อ จัดจ้าง ให้จัดทำ TOR กำหนดขอบเขตคุณลักษณะการ จัดซื้อจัดจ้างพร้อมอนุมัติในหลักการให้งานพัสดุดำเนินการจัดทำรายงานขอซื้อข้อจ้างตามระเบียบ พัสดุา
- งานการเงินดำเนินการทำจ่ายเซ็ค/เงินโอน ตามสัญญายืมเงินให้ผู้ยืมภายใน 2 วันทำการ (ทั้งนี้ เรียงลำดับความสำคัญก่อนหลังในการใช้เงิน)
- เมื่อชำระเงินเงินยืมให้ผู้รับจ้างและได้รับใบเสร็จรับเงินแล้วให้ดำเนินการชดใช้เงินยืมทดรองหมุนเวียน ภายใน 10 วันทำการ นับจากวันที่ได้รับเงินยืมดดรองจ่าย
- 7. หลักฐานการชดใช้เงินยืมทดรองจ่าย
  - 7.1 ขออนุมัติค่าใช้จ่ายในหลักการอื่นๆ เช่น ขออนุมัติจัดซื้อจัดจ้าง ขออนุมัติให้มาปฏิบัติงานนอก เวลาราชการ ขออนุมัติค่าตอบแทนต่างๆ ขออนุมัติเดินทางไปปฏิบัติงาน เป็นต้น
  - 7.2 ใบเสร็จรับเงิน บิลเงินสด ใบสำคัญรับเงิน ใบรับรองการจ่ายเงิน รายงานเดินทางไปปฏิบัติงาน ใบรับรองแทนใบเสร็จ หลักฐานการจ่ายเงินค่าตอบแทน ค่าปฏิบัติงานนอกเวลาราชการ ซึ่งมี สาระสำคัญครบถ้วน 5 แห่ง ตามระเบียบกระทรวงการคลังฯ
  - 7.3 ส่งใช้เงินยืมทดรองจ่ายเงินเหลือ (ถ้ามี)
- 8. การเงินล้างลูกหนี้ออกจากระบบ

### ขั้นตอนกระบวนการจัดทำเงินยืมของเจ้าหน้าที่การเงิน

#### 🗌 กรณียืมเงินทดรองหมุนเวียน วงเงินไม่เกิน 50,000 บาท

 รับเอกสารสัญญายืมเงิน ออกเลขสัญญา ไปที่ระบบ e-socialsciences เมนู งบประมาณ > ยืมเงิน ทดรองจ่าย > พิจารณาคำขอยืมเงิน

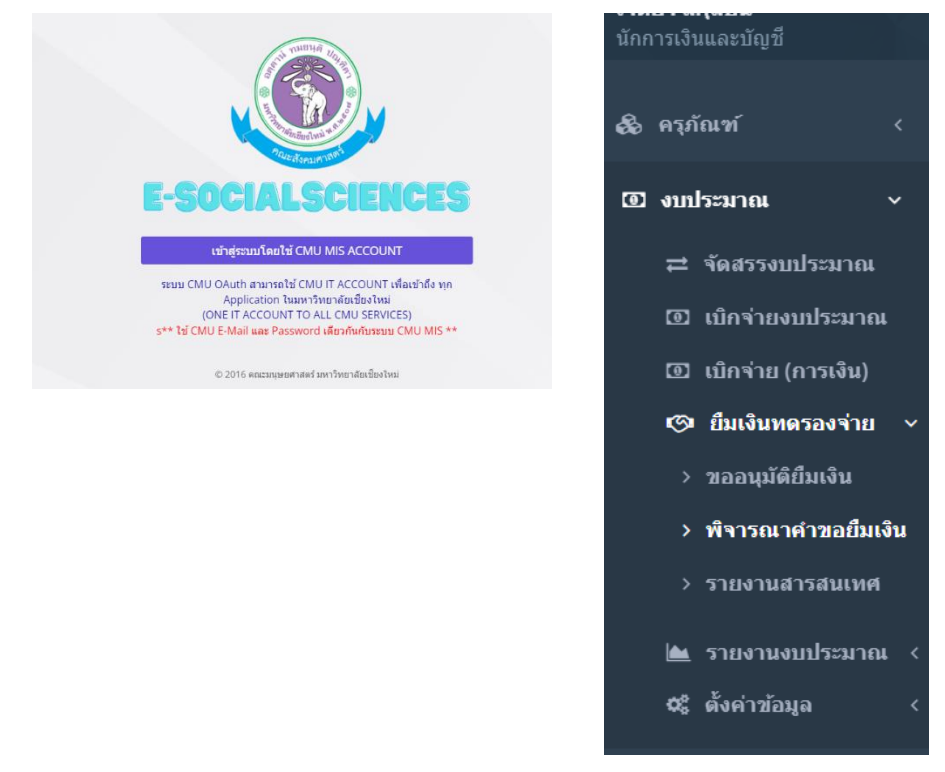

 เลือกเอกสารยืมเงินที่ผู้ยืมส่งมาสถานะรออนุมัติเพื่อออกเลขสัญญายืมเงินในระบบ ไปที่ <u>พิจารณาคำ</u> ขอยืมเงินทดรองจ่าย > พิจารณา > เปลี่ยนสถานะ "เป็นลูกหนี้" กรอกวันที่โอนเงิน กดบันทึกข้อมูล

|   | จัดการวันหยุด                      |                                                                                                    |                | คณะสังคมศาสตร์ | ทุกสถานะ       | ∽ ปี2567 № | v keyword | Q คับหา           |
|---|------------------------------------|----------------------------------------------------------------------------------------------------|----------------|----------------|----------------|------------|-----------|-------------------|
|   |                                    |                                                                                                    |                |                |                |            |           | Excel Print       |
| # | ผู้ยืม                             | เรื่อง                                                                                                    |                | สถานะ          |                | จำนว       | นเงิน     | _                 |
| 1 | มนัส เขื่อนแก้ว<br>งานบริหารทั่วไป | ค่าเบี้ยประชุมและค่าอาหารว่างและเครื่องดื่ม<br>กรรมการบริหารประจำคณะสังคมศาสตร์ ครั้งที่                                                          | สถานะ :        |                | รออนุมัติ      | ย์ม:       | 4,760.00  | 🕼 พิจารณา 🖋 แก้ไข |
|   |                                    | 3/2567 ในวันพุธที่ 27 มีนาคม 2567<br>รายการงบฯ 6720499617-00010 / คำ<br>ดอบแทน คำเบียประชุม กรรมการบริหาร /<br>ส่วนัดวามอดหลังคนสวสรร์ (55 000 00 | วันที่ยื่น :   |                | 18 มีนาคม 2567 |            |           |                   |
|   |                                    |                                                                                                    | (เลขที่ใบยืม : |                | บย 0/67        |            |           |                   |
|   |                                    | <b>โอนเงินเข้า</b> เลขที่บัญชี 667-200787-4 ชื่อ<br>บัญชี นายมนัส เชื่อนแก้ว ธนาคาร ไทยพาณิชย์                                                    |                |                |                |            |           |                   |

พิจารณาคำขอยืมเงินทดรองจ่าย

| รายละเอียดการยืม              |                                                                                                    |                                                                                                 |                                                                          |  |  |  |  |  |  |  |
|-------------------------------|----------------------------------------------------------------------------------------------------|-------------------------------------------------------------------------------------------------|--------------------------------------------------------------------------|--|--|--|--|--|--|--|
| กิจกรรมที่ใช้                 | ล่าเป็บประชุมและค่าอาหารว่างและเครื่องคืมกรรมการบริหารประจำคณะสังคมศาสตร์ ครั้งที่ 3/2567 ในวันพุธที่ 27 มีนาคม 2567 |                                                                                                 |                                                                          |  |  |  |  |  |  |  |
| ผู้ขอ                         | นาย มนัส เชื่อนแก้ว (tel. )                                                                                          | าย หนัส เพื่อนแก้ว (tel. ) ประเภทคามประกาศมหาวิทยาลัยเชี่ยงใหม่ 6.1 เงินยืมทครองจ่ายหมุนเวียนกา |                                                                          |  |  |  |  |  |  |  |
| ยืมเงินของหน่วยงาน            | สำนักงานคณะสังคมศาสตร์                                                                                               | จำนวนเงิน                                                                                       | <b>4,760.00</b> บาท (สี่พันเจ็ดร้อยหกลีบบาทถ้วน)                         |  |  |  |  |  |  |  |
| แหล่งงบประมาณ                 | งบประมาณเงินรายได้ ปึงบประมาณ 2567 แผนงาน แผนงานบริหารมหาวิทยาลัย งาน งานบริหารท                                     | ้วใป กิจกรรม ไม่มี กองทุน กองทุนทั่วไป                                                          |                                                                          |  |  |  |  |  |  |  |
| รายการงบประมาณ                | 6720499617-00010 - คำตอบแทน คำเบี้ยประชุม กรรมการบริหาร งบประมาณ<br>56,000.00 บาท                                    | เ <b>ล</b> ขที่ใบยืม                                                                            |                                                                          |  |  |  |  |  |  |  |
| วันที่ต้องการใช้เงิน          | 26 มีนาคม 2567                                                                                                    | วันที่ตำเนินงาน                                                                                 | 27 มีนาคม 2567 - 28 มีนาคม 2567                                          |  |  |  |  |  |  |  |
| วันครบกำหนดการคืน             | 7 เมษายน 2567                                                                                                    | ทดรองจ่ายคงค้าง                                                                                 | คงค้าง 1 รายการ จำนวนเงิน 560.00 บาท                                     |  |  |  |  |  |  |  |
| วันที่คืนเงิน                 |                                                                                                    | เลชที่บัญชื                                                                                     | เลขที่บัญขี่ 667-200787-4 ซื้อบัญชี นายมนัส เชื่อนแก้ว ธนาคาร ไทยพาณิชย์ |  |  |  |  |  |  |  |
|                               |                                                                                                    |                                                                                                 |                                                                          |  |  |  |  |  |  |  |
|                               |                                                                                                    |                                                                                                 |                                                                          |  |  |  |  |  |  |  |
| พิจารณา                       |                                                                                                    |                                                                                                 |                                                                          |  |  |  |  |  |  |  |
| สถานะ *                       |                                                                                                    |                                                                                                 |                                                                          |  |  |  |  |  |  |  |
| รออนุมัติ                     |                                                                                                    |                                                                                                 |                                                                          |  |  |  |  |  |  |  |
| วันที่โอนเงิน *               |                                                                                                    |                                                                                                 |                                                                          |  |  |  |  |  |  |  |
| â                             |                                                                                                    |                                                                                                 |                                                                          |  |  |  |  |  |  |  |
| เลขที่ใบยืม/สัญญา             |                                                                                                    |                                                                                                 |                                                                          |  |  |  |  |  |  |  |
| ระบบจะสร้างให้เองหลังจากบันที | n                                                                                                    |                                                                                                 |                                                                          |  |  |  |  |  |  |  |
| หมายเหต                       |                                                                                                    |                                                                                                 |                                                                          |  |  |  |  |  |  |  |
|                               |                                                                                                    |                                                                                                 |                                                                          |  |  |  |  |  |  |  |
|                               |                                                                                                    |                                                                                                 |                                                                          |  |  |  |  |  |  |  |
|                               |                                                                                                    |                                                                                                 |                                                                          |  |  |  |  |  |  |  |
|                               |                                                                                                    |                                                                                                 |                                                                          |  |  |  |  |  |  |  |
|                               | B1                                                                                                    | ันทึกข้อมูล 🛛 🖝 กลับหน้าหลัก                                                                    |                                                                          |  |  |  |  |  |  |  |

 เมื่อได้เลขสัญญา ให้นำข้อมูลรายละเอียดลงทะเบียนคุมเงินยืมทดรองหมุนเวียน เพื่อตรวจสอบ ยอดเงินคงเหลือเงินยืมทดรองเพียงพอให้ยืม

| ~         | U                |                                | U                                                                                                    | L .      |            | U          |  |  |  |  |  |  |
|-----------|------------------|--------------------------------|----------------------------------------------------------------------------------------------------|----------|------------|------------|--|--|--|--|--|--|
|           |                  |                                | <u>พะเบียนคุมเงินยืมทดรองหมุมเวียน</u>                                                                |          |            |            |  |  |  |  |  |  |
|           |                  |                                | คณะสังคมศาสตร์ มหาวิทยาลัยเชียงใหม่                                                                   |          |            |            |  |  |  |  |  |  |
|           |                  |                                | ประจำปีงบประมาณ 2567                                                                                  |          |            |            |  |  |  |  |  |  |
|           |                  |                                |                                                                                                    |          |            |            |  |  |  |  |  |  |
| ว.ด.ป.ยืม | เลขที่เงินยืม    | ผู้ยืม                         | <b></b> ່ ຈັບ                                                                                         | จ่าย     | คงเหลือ    |            |  |  |  |  |  |  |
|           |                  |                                | เดือนตุลาคม 2566                                                                                      |          |            | 828,810.35 |  |  |  |  |  |  |
| 29/2/67   | 1824/091180      | นายมนัส เชื่อนแก้ว             | รับคืนเงินยืม บย.117/67                                                                               | 165      |            | 111,942.50 |  |  |  |  |  |  |
| 29/2/67   | 1824/091181      | นางธัญรัศม์ สิทธิสวน           | รับคืนเงินยืม บย.99/67                                                                                | 4,500.00 |            | 116,442.50 |  |  |  |  |  |  |
| 29/2/67   | 1824/091182      | นางดาริกา รัตนบุรี             | รับคืนเงินยึม บย.98/67                                                                                | 4,366.00 |            | 120,808.50 |  |  |  |  |  |  |
| 29/2/67   | 1824/091183      | นางกชพร สลับแสง                | 6,542.00                                                                                              |          | 127,350.50 |            |  |  |  |  |  |  |
|           |                  |                                | เดือนมีนาคม 2567                                                                                      |          |            | 120,808.50 |  |  |  |  |  |  |
| 1 มีค.67  | บย.123/67        | อ.วสันต์ ปัญญาแก้ว             | คก.ประชุมวิชาการล้านนาคดีศึกษา ฯ วันที่ 4 มีค.67                                                      |          | 4,000.00   | 116,808.50 |  |  |  |  |  |  |
|           | บย.124/67        | นายกีรติพล เอี่ยมละออ          | คก.การนำเสนอผลงานวิชาการสหกิจศึกษาของ นศ.ป.เซียนบีที่4 วันที่6 มีค.67                                 |          | 3,630.00   | 113,178.50 |  |  |  |  |  |  |
| 7 มีค.67  | บย.125/67        | นายกรภัทร์ บุญเรือนยา          | จัดซื้อวัสตุอุปกรณ์การเกษตรเพื่อนำมาใช้งานประจำปี และทดแทนของเดิมที่ชำรุดใช้การไม่ได้                 |          | 5,000.00   | 108,178.50 |  |  |  |  |  |  |
| 8 มีค.67  | บย.126/67        | นางดาริกา รัตนบุรี             | คก.ปัจฎิมนิเทศ และนำเสนอโครงงานสหกิจศึกษา วันที่11-12 มีค.67                                          |          | 23,200.00  | 84,978.50  |  |  |  |  |  |  |
| -         | บย.127/67        | น.ส.อุษา นภสินธุ์              | ค่าอาหารกลาวันสำหรับการประชุมภาควิชาสังคมวิทยาฯ วันที่ 13 มีค.67                                      |          | 2,000.00   | 82,978.50  |  |  |  |  |  |  |
| 1.00      | บย.128/67        | นายภานุพงศ์ พรหมศิริ           | ค่าตอบแทนกรรมการคุมสอบ ภาคเรียนที่2/66                                                                |          | 17,760.00  | 65,218.50  |  |  |  |  |  |  |
| 11 มีค.67 | <b>บย.129/67</b> | นายกีรฎีพล เอี่ยมละออ          | คก.การนำเสนอความก้าวหน้าดุษฎีนิพนธ์และวิทยานิพนธ์ สาขาวิชาสังคมวิทยาฯ ภาค2/66 วันที่14-15มีค.67 ป.โท  |          | 6,000.00   | 59,218.50  |  |  |  |  |  |  |
|           | บย.130/67        | นายกีร <b>ดู</b> พล เอี่ยมละออ | คก.การนำเสนอความก้าวหน้าดุษฏ์นิพนธ์และวิทยานิพนธ์ สาขาวิชาสังคมวิทยาฯ ภาค2/66 วันที่14-15มีค.67 ป.เอก |          | 6,000.00   | 53,218.50  |  |  |  |  |  |  |
|           | บย.131/67        | นายมฎัส เชื่อนแก้ว             | ค่าอาหารว่างและเครื่องดื่มประชุมกรรมการบริหารประจำคณะฯ(วาระพิเศษ) วันที่13 มีค.67                     |          | 560        | 52,658.50  |  |  |  |  |  |  |
|           | บย.132/67        | นายธนวัฒน์ นิลสุวรรณ           | ค่าน้ำมันรถยนต์คณะ รายเดือน กพ.67 (ฟลีทการ์ด)                                                         |          | 9,190.00   | 43,468.50  |  |  |  |  |  |  |
|           |                  |                                |                                                                                                    |          |            | 43,468.50  |  |  |  |  |  |  |
|           |                  |                                |                                                                                                    |          |            | 43,468.50  |  |  |  |  |  |  |
|           |                  |                                |                                                                                                    |          |            | 43,468.50  |  |  |  |  |  |  |

 จากนั้นให้บันทึกข้อมูลในระบบบัญชี 3 มิติ งานตั้งหนี้ โมดูล ตั้งหนี้ AP ตั้งลูกหนี้เงินยืม ได้รหัส ใบสำคัญการตั้งหนี้ 10 หลัก สร้างแบทซ์ : ลูกหนี้เงินยืม2567 1ทั่วไป : AP-มาตรฐานการตั้งหนี้ ประเภท : การชำระเงินล่วงหน้า เลขที่ใบแจ้งหนี้ : บย..../67 บัญชีหนี้สิน : หนี้สินอื่น 2รายการ : AP-มาตรฐานรายการ ประเภท : รายการ บัญชีกระจาย : ลูกหนี้เงินยืมทดรองหมุนเวียน กดดำเนินการ/ตรวจสอบความถูกต้อง

| ເວີຣ໌ຄເນນອ໌ໃນແຈ້                     | อ้งหนี้ (04- | งานตั้งหนึ่) – ลูก | เหนืเงินยืม2567    |                       |                                     |                       |                                 |                 | _             |            |  |
|--------------------------------------|--------------|--------------------|--------------------|-----------------------|-------------------------------------|-----------------------|---------------------------------|-----------------|---------------|------------|--|
| บอ                                   | ดคุมแบทข์    |                    | รวมจริงของแบ       | าข์                   | 1915980.77                          | 7                     |                                 |                 |               |            |  |
| AP-มาตรฐานตั้งหนี้                   |              |                    |                    |                       |                                     |                       |                                 |                 |               |            |  |
| หน่วยปฏิบัต                          | ติงาน        | เลขที่ใบสำคัญ      | บู ประเภท          | เลขที่ PO ผู้ร        | ้วมค้า                              | เลขที่ขัพพลายเ        | ะ ชื่อสาขาฃัพพ                  | วันที่ในใบแจ้ง  | : วันที่ใน GL |            |  |
| 04 คณะสงั                            | วดมศาสตร์    | 467000003          | การข้าระเงิน       | w W                   | เงสาวอุษา นภสินธุ์                  | 20353                 | คณะสงัคมศา                      | 04-10-202       | 04-10-2023    | -          |  |
| 04 คณะสงั                            | วดมศาสตร์    | 467000001          | การข้าระเงิน       | w w                   | เงกชพร สลับแสง                      | 20642                 | คณะสงัคมศา                      | 04-10-202       | 04-10-2023    | 14         |  |
| 04 คณะสงั                            | วดมศาสตร์    | 467000002          | การข้าระเงิน       | w w                   | เยประสัทธิ์ ลึปรีชา                 | 6211                  | คณะสงัคมศา                      | 04-10-202       | 04-10-2023    |            |  |
| 04 คณะสงั                            | วดมศาสตร์    | 467000004          | การข้าระเงิน       | w w                   | เงสาวสุนทร์ย์ สิริอินตะางศ์         | 25918                 | คณะสงัคมศา                      | 05-10-202       | 05-10-2023    | -<br>-     |  |
|                                      |              |                    |                    |                       |                                     |                       |                                 |                 | )             |            |  |
| <u>1</u> ทั่วๆบ                      | J J          | 2 รายการ           | 3 การระงับ         | 4 ดูรายกา             | ารชำระเงิน 5 การชำระเงินต           | ตามกำหนด <u>6</u> ดู  | การใช้รายการช่                  | ว้าระเงินล่วงหน | ้ำ            |            |  |
| 💰 AP-a                               | มาตรฐานร     | ายการ              |                    | ี ยอดรวม<br>ยอดรวม    |                                     | ยอดสุทธิ              | 7,020.00                        |                 |               |            |  |
| เลขที่ ประเภท   จำนวนเงิน   คำอธิบาย |              |                    |                    | บัญช์การกระจายด์ฟอลต์ | ค่าดีฟอะ                            | งต์ดำอธิบายบัญชี ชื่อ |                                 | ออัตราภาษ์      |               |            |  |
| 1 โรา                                | เยการ        | 7,020.00           | โครงการนำนักศึกษาอ | อกพั้นที่ภาคสนา       | r 0101001.0000000000.000000 กองทุนท |                       | าุนทั่วไป.ไม่ระบุ.ไม่ระบุ.ลูกหน |                 |               | <u>a</u> [ |  |
|                                      |              |                    |                    |                       |                                     |                       |                                 |                 |               |            |  |

## การทำจ่ายเงินยืมทดรองหมุนเวียน ไปที่โมดูล งานทำจ่าย > การชำระเงิน Oracle Applications - Oracle Application 812 (Production)

| E                 | Ofacie Ap   | oplications - Oracle Applica |                             |                 |                       |   |                         |    |    |
|-------------------|-------------|------------------------------|-----------------------------|-----------------|-----------------------|---|-------------------------|----|----|
| ใพล์              | แก้ใข มุ    | ุมมอง โฟลเดอร์ เครื่องมือ    | วินโดว <b>์</b> (พ) วิธีใช้ |                 |                       |   |                         |    |    |
| 1                 | ا 🕑 ổ       | 冬 😓 🍓 🍪 🔅 I                  | 0 ሰ 🛤 😡 I ⊿ 🤅               | 1 🏐 🖉 🎭 i 🎇 i ? |                       |   |                         |    |    |
| <mark>0</mark> n1 | ารข้าระเงิน | ิ่ง (04–งานทำจาย)            |                             |                 |                       |   |                         | -  |    |
|                   | AP-N        | าดรฐานอ่าย                   |                             |                 |                       |   |                         |    |    |
|                   | ประเภท      | เ หน่วยปฏิบัติงาน            | เลขที่ใบสำคัญ               | ผู้ร่วมค้า      | เลขที่ชัพพลายเออร์    |   | สาขาซัพพลายเออร์        | F  | i. |
|                   | ม่อ         | 04 คณะสงคมศาสตร์             |                             |                 |                       |   |                         |    | 1  |
|                   |             |                              |                             |                 |                       | 1 |                         | ٦Ì |    |
|                   | <u> </u>    |                              |                             |                 |                       |   |                         |    |    |
|                   | <u> </u>    | <u></u>                      |                             |                 |                       |   |                         |    |    |
|                   |             |                              |                             |                 |                       |   |                         |    | -  |
|                   |             |                              |                             |                 |                       |   |                         |    | -  |
|                   |             |                              |                             |                 |                       |   | l                       |    |    |
|                   | เลขที่      |                              | าันที                       |                 | จำนานเงิน วันที่ใน GL |   | จำนวนเงิน<br>ที่ช่าระ [ | ]  |    |
|                   |             |                              |                             |                 |                       |   |                         |    |    |
|                   |             |                              |                             |                 |                       |   |                         |    |    |

 ปริ้นรายงานการทำจ่ายเสนอผู้บริหารลงนามอนุมัติ ไปที่เมนู มุมมอง > คำขอ > CMUใบสำคัญการ จ่ายเงินคณะ/ส่วนงาน

|                                                                     |                            |                             |                                            |                             | ;      | มหาวิทยาลัยเชียงใหม<br>คณะสังคมศาสตร์<br>ใบสำคัญการจ่ายเงิน |                     |                                   | เลขที่: 773:<br>วันที่: 18 มี | 34<br>I.A. 67 |
|---------------------------------------------------------------------|----------------------------|-----------------------------|--------------------------------------------|-----------------------------|--------|-------------------------------------------------------------|---------------------|-----------------------------------|-------------------------------|---------------|
| ธนาคา                                                               | ร: มหาวิทยา                | าลัยเชียงใหม่2              | 2-2(04) #0226-04                           | สาขา:                       | มหาวิเ | ทยาลัยเชียงใหม่                                             |                     |                                   |                               |               |
| ชื่อบัญ'                                                            | ชี: ธนาคารอ                | เอมสิน-มช                   |                                            | เลขที่บัญชี:                | 00103  | 30000226                                                    |                     |                                   |                               |               |
| ลำดับ                                                               | เลขที่ทำจาย                | เลขที่เช็ค                  | ชื่อในเช็ค                                 |                             |        | คำอธิบาย                                                    |                     | วันที่ในเช็ค                      | จำนวนเงินในเช็ค               | ผู้จัดทำ      |
| 1<br>เอกสารเ                                                        | 17304<br>การชำระเงิน: GSB4 | 4020238<br>4020201-240 1    | ร้านม่านดีไซน์ โดยน<br>21 ประกอบด้วยใบตั้ง | เงสาวพัชรินทร์ ยะวร<br>หนึ้ | รณ     | ค่าครุภัณฑ์                                                 |                     | 25 ม.ค. 56                        | 12,870.00                     | OOP17         |
|                                                                     |                            |                             |                                            |                             | ลำดับ  | เลขที่ใบตั้งหนี้                                            | จำนวนเงินใบตั้งหนึ่ | จำนวนเงินก่อนหักภาษี              | ภาษีหัก ณ ที่จาย              | ยอดทำจาย      |
|                                                                     |                            |                             |                                            |                             | 1      | 29589                                                       | 13,000.00           | 13,000.00                         | 130.00                        | 12,870.00     |
|                                                                     |                            |                             |                                            |                             |        |                                                             |                     | รวม                               | 130.00                        | 12,870.00     |
|                                                                     |                            |                             |                                            |                             |        | รวมเช็คจำนวน 1                                              | l ใบ เป็นจำนวนเงิน  | 13,000.00                         | 130.00                        | 12,870.00     |
| เรียน                                                               | คณบดี<br>เพื่อโปรดพิจารถ   | นาเบิกจ <sup>่</sup> ายเงิน | และลงนามในเช็คดัง                          | ແນນ                         |        |                                                             |                     | อนุมัติและลงนามแล้ว<br>ผู้อนุมัติ |                               |               |
|                                                                     | (                          |                             |                                            | )                           |        |                                                             |                     | (<br>ตำแหน่ง                      |                               | )             |
|                                                                     |                            |                             |                                            |                             |        |                                                             |                     |                                   | /                             |               |
| ข้าพเจ้าได้รับเช็คจำนวน 1 ใบ เป็นจำนวนเงิน 12,870.00 บาท ไว้ถูกต้อง |                            |                             |                                            |                             |        |                                                             |                     |                                   |                               |               |
|                                                                     | (                          |                             |                                            | )                           |        |                                                             |                     | (                                 | )                             |               |
|                                                                     |                            | ผู้รับ                      | เงิน                                       |                             |        |                                                             |                     | ผู้จ่าย                           | มเงิน                         |               |

 จัดทำรายการโอนเงินในระบบ SCB Business Net ไปที่ ชำระเงิน > ชำระเงินในประเทศ > สร้าง รายการใหม่ > เลือกจ่ายเงินค่าสินค้าและบริการ (สำหรับธนาคารเดียวกัน) /เลือกโอนเงินต่าง ธนาคาร (สำหรับธนาคารที่ไม่ใช่ไทยพาณิชย์)

|                                                                                      | ค่าอธิบาย:                                                                   | บย.1/67                                                                                                    |                                                                              |                                                                                                    |                                                    |                                                           |                                                                              |
|--------------------------------------------------------------------------------------|------------------------------------------------------------------------------|----------------------------------------------------------------------------------------------------|------------------------------------------------------------------------------|----------------------------------------------------------------------------------------------------|----------------------------------------------------|-----------------------------------------------------------|------------------------------------------------------------------------------|
|                                                                                      |                                                                              | ขื่อย่อบัญชี เลขที่                                                                                                    | บัญชี:                                                                       | _                                                                                                    |                                                    |                                                           |                                                                              |
| ប័ណ្                                                                                 | ชีโอนออก:                                                                    | SOC CMU -                                                                                                    | 667-4-2545                                                                   | 3-2 - Sav                                                                                                    | ings - '                                           | THB 🗸 🕴                                                   |                                                                              |
|                                                                                      | ประเภท:                                                                      | การจ่ายเงินค่าสิน                                                                                                    | เด้าและบริการ                                                                |                                                                                                    | -                                                  |                                                           |                                                                              |
|                                                                                      |                                                                              | ชื่อย่อบัญชี เลขที่                                                                                                    | บัญชี:                                                                       |                                                                                                    |                                                    |                                                           |                                                                              |
| บัณชีตัดค่า                                                                          | ธรรมเนียม:                                                                   | SOC CMU -                                                                                                    | 667-4-2545                                                                   | 3-2 - Sav                                                                                                    | ings - '                                           | THB 🗸                                                     |                                                                              |
| วันที่รา                                                                             | เยการมีผล:                                                                   | 20/03/2024                                                                                                    | * 🛱                                                                          | DD/MM/Y                                                                                                    | YYY                                                |                                                           |                                                                              |
| หมายเลขอ้าง                                                                          | อิงรายการ:                                                                   | 386906                                                                                                    |                                                                              |                                                                                                    |                                                    |                                                           |                                                                              |
| Alort                                                                                | to Signer                                                                    | Click to ac                                                                                                    | tivate)                                                                      |                                                                                                    |                                                    |                                                           |                                                                              |
|                                                                                      | to orginari                                                                  |                                                                                                    |                                                                              |                                                                                                    |                                                    |                                                           |                                                                              |
| แสดงรายการจ่ายเงินค่าสืบค้าและบ<br>เห็นสืบครายการประเพิ่ม<br>รายละเอียดรายการประเงิน | ริการ<br>เฟฟิลิตสาวินาราวร์ช                                                 |                                                                                                    |                                                                              |                                                                                                    |                                                    |                                                           |                                                                              |
|                                                                                      |                                                                              |                                                                                                    | ศาลธับาย:<br>ปัญชัโลงสอก:<br>ปัญชีสัตตาลระเมนิยม:<br>ประเภท:<br>สถานะ:       | 10:134/67<br>SOC CMU - 667-6-25453<br>SOC CMU - 667-4-25453<br>การจากเว้นต่าสันตำและบริศ<br>รายการสำเส็จ<br>View Error y | I-2 - Savings - THB<br>I-2 - Savings - THB<br>I-15 |                                                           |                                                                              |
|                                                                                      |                                                                              |                                                                                                    | สาอธันายสถานะ:<br>เดษที่รายการ:                                              | Success<br>18032401280868990365                                                                                          |                                                    |                                                           |                                                                              |
|                                                                                      |                                                                              |                                                                                                    | วันที่รายการมีผล:<br>หมายเลขย่างอังรายการ:<br>Alert to Signer:               | 15/03/2024<br>Enable                                                                                                    |                                                    |                                                           |                                                                              |
| Alert                                                                                |                                                                              |                                                                                                    |                                                                              |                                                                                                    |                                                    |                                                           |                                                                              |
| User 1D<br>WATINEEdscmu339<br>ARRATEEQscmu339                                        | First Name<br>WATINEE<br>ARRATEE                                             | Last Name<br>THAVORNTAM<br>AYUTACORN                                                                                                    | Alert Type<br>Email<br>Email                                                 | Mobile No.<br>0815451095<br>0817345905                                                                                   | Emi<br>wati<br>arrai                               | ail Address<br>nee.thavontan@cmu.ac.th<br>tee.a@cmu.ac.th | Language<br>Thai<br>Thai                                                     |
| การจัดการผู้รับเงิน                                                                  |                                                                              |                                                                                                    |                                                                              |                                                                                                    |                                                    |                                                           |                                                                              |
| ທີ່ອະທິດແຜນ ເລາະທີ່ຫຼັດງອີ ເລາະທີ່ອ້າວອິຈລູກທຳ<br>ວສັນທີ່ສັຫຼຸດູານກ່າວ 6672227424    | SIGN 15<br>STAM COMMERCIAL BANK PUBI                                         | The Street Street Stree | nsāu Beneficiary Charge<br>XITHB No                                          | ໃນແຈ້งการเข้ามัญที<br>ເປັດໃຫ້ການ                                                                                         | Contasi'nu<br>sturu Business Net                   | สถามที่จับ ใช้แจ้งผู้จับเว้า<br>N/A Email                 | າຍມາຍແອງ<br>ອຽນ.ອາເມາະການຂອນອັນກຳນະ(ກາດໂຮກສົງອະນັກທາາ)ວັນທີ່19 ມີຄ.31 196.67 |
| รายละเอียดการทำรายการย่อนหลัง                                                        |                                                                              |                                                                                                    |                                                                              |                                                                                                    |                                                    |                                                           |                                                                              |
| การเข้าเนินการ<br>สร้างว่ากการ<br>อนุณิศักรการ<br>อนุณิศักรการ                       | ชื่อยุไร้อังาน<br>Sarawra Jalinta<br>ARRATEE AYUTACORN<br>WATINEE THAVORNTAM |                                                                                                    | 58/03/2024 11:41<br>18/03/2024 11:41<br>18/03/2024 12:39<br>18/03/2024 13:28 |                                                                                                    |                                                    |                                                           |                                                                              |
| 1 Back                                                                               |                                                                              |                                                                                                    |                                                                              |                                                                                                    |                                                    |                                                           | View Report + Download + Download PDF +                                      |

8. ปริ้นรายงานการโอนเงินยืมทดรองจ่ายจากระบบ SCB Business Net เสนอผู้บริหารลงนามอนุมัติ

| ไทยพาณิชย์<br>SCB       |                                    |                  |             |           |         |                |             | 20/03/2024<br>10:03:08 |  |  |  |  |  |  |
|-------------------------|------------------------------------|------------------|-------------|-----------|---------|----------------|-------------|------------------------|--|--|--|--|--|--|
| Payment Transaction Sta | Payment Transaction Status Reports |                  |             |           |         |                |             |                        |  |  |  |  |  |  |
| Hash Value :            | บย.134/67                          |                  |             |           |         |                |             |                        |  |  |  |  |  |  |
| Customer :              | SOC CMU                            |                  |             |           |         |                |             |                        |  |  |  |  |  |  |
| Transaction Reference : | 18032401280868990                  | 388              |             |           |         |                |             |                        |  |  |  |  |  |  |
| Product Type :          | Direct Credit                      |                  |             |           |         | No. of Credit: | 1           |                        |  |  |  |  |  |  |
| Debit Account :         | 6674254532                         |                  |             |           |         | Successful     |             |                        |  |  |  |  |  |  |
| Debit Amount :          | 40,000.00                          |                  |             |           |         | No. of Credit: | 1           |                        |  |  |  |  |  |  |
| Value Date :            | 18/03/2024                         |                  |             |           |         | Amount (THB):  |             | 40,000.00              |  |  |  |  |  |  |
| Description :           | บย.134/67                          |                  |             |           |         | Failed         |             |                        |  |  |  |  |  |  |
| Status :                | Success                            |                  |             |           |         | No. of Credit: | 0           |                        |  |  |  |  |  |  |
| Status Description :    | Su                                 | Iccess           |             |           |         | Amount (THB):  |             | 0.00                   |  |  |  |  |  |  |
| No. Customer Cr         | Value                              | Beneficiary      | Account No. | Credit    | Invoice | WHT Status     | Status      |                        |  |  |  |  |  |  |
| Reference               | Date                               | Name             |             | Amount    | Amount  | Amount         | Description |                        |  |  |  |  |  |  |
| 1                       | 18/03/2024                         | วสันต์ ปัญญาแก้ว | 6672227424  | 40,000.00 |         | S              |             |                        |  |  |  |  |  |  |

9. รับคืนเงินยืมทดรองหมุนเวียน เป็นเงินสดให้ออกใบเสร็จรับเงิน

| มหาวิทยาลัยเชี<br>Chiang Mai Un<br>239 ถนมห้วยแก้ว #<br>239 Huaykaew Rc<br>เลขประจำตัวผู้เสียภ<br>099 4 000423179<br>ชื่อ/Name : | เล่มที่<br>iversity<br>เรุเทพ อ.เมือง จ.เซียงไหม่ 50<br>J. T.Suthep A.Muang, Chiar<br>าษีอากร/Taxpayer Identifica<br>เช่. คร. คิดา | 1824<br>200<br>19 Mai 50200<br>tion Number | ໃນເສร็ຈຈັບເຜີນ<br>ສັນລຸບັນ/0  | / Receipt<br>Driginal            | เลขที่<br>วันที่/Date | 09118<br>1 2.9.6        | 36<br>7<br>5075                  |
|----------------------------------------------------------------------------------------------------|----------------------------------------------------------------------------------------------------|--------------------------------------------|-------------------------------|----------------------------------|-----------------------|-------------------------|----------------------------------|
| ที่อยู่/Address :<br>จำนวน<br>Quantity                                                                                           |                                                                                                    |                                            | รายการ<br>Description         |                                  | 510<br>Un             | ก/หน่วย<br>it Price     | จำนวนเงิน (บาท)<br>Amount (Baht) |
| 1                                                                                                    | 2 Marious &                                                                                                    | AV. 6/67                                   |                               |                                  |                       |                         | 51,581 -                         |
|                                                                                                    |                                                                                                    |                                            |                               |                                  |                       |                         |                                  |
|                                                                                                    |                                                                                                    |                                            |                               |                                  |                       |                         |                                  |
| จำนวนเงิน(ตัวอักษร<br>ช่องทางการชำ                                                                                               | s)/Total Amount Received<br>ระเงิน/Pay By : TR 4<br>Cash                                                                           | 6308 Jun 8                                 | 13/67                         | BULD MULDOPHING                  | จำนวน                 | เงินรวม/Total           | - 1961 -                         |
| 🔲 เช็ค/Che                                                                                                    | eque เลขที่/No                                                                                                    | ธนาคาร/B                                   | ank<br>เนื่อได้รับเงินตามเท็ค | สาขา/Branch<br>นั้นเรียบรักยแล้ว | B(                    | rวันที่/Date            | 10 g                             |
| หมายเหตุ : กร<br>lf                                                                                                    | the payments were m                                                                                                    | ade by cheque th                           | is receipt will be            | alid only when the chee          | que is cleared        | เจ้าหน้าที่ม่<br>วันที่ | yinitu/Collector                 |

10. ตรวจหลักฐานใบสำคัญการจ่ายเงินถูกต้องแล้วให้ล้างลูกหนี้เงินยืมในระบบ e-socialsciences เพื่อ ออกเลขใบรับใบสำคัญ

10.1 ไปที่<mark>พิจารณาคำขอยืมเงิน</mark> > เลือกสัญญายืมเงินที่ชดใช้เงินยืม > พิจารณา > เปลี่ยนสถานะเป็น "คืนเงินเรียบร้อย" > กรอกเลขที่ใบเสร็จ > กดบันทึกข้อมูล

| พิจารณา                       |                      |  |
|-------------------------------|----------------------|--|
| สถานะ *                       |                      |  |
| คืนเงินเรียบร้อย              |                      |  |
| วันที่โอนเงิน *               |                      |  |
| 27/02/2567                    |                      |  |
| เลขที่ใบยืม/สัญญา             |                      |  |
| บย 119/67                     |                      |  |
| ยอดจากใบเสร็จรับเงิน * ระบุจำ | นวนเงินรวมทุกใบเสร็จ |  |
| 15910.00                      |                      |  |
| คืนเงินสด * ไม่มีให้ใส่ 0     |                      |  |
| 3530.00                       |                      |  |
| เลขที่ใบรับใบสำคัญ            |                      |  |
| 670099                        | 18/03/2567           |  |
| สถานะโอนเงินใบสำคัญกลับบัญ    | ขึ                   |  |
| ยังไม่ได้โอนเงินกลับ          |                      |  |
| เลขที่ใบเสร็จรับเงิน          |                      |  |
| 1824/091190                   |                      |  |

### 10.2 กดใบรับใบสำคัญ ปริ้น 2 ฉบับ เก็บไว้ที่สัญญา 1 ฉบับ และให้ผู้ยืม 1 ฉบับ

| ธนวัฒน์ นิลสุวรรณ<br>งานการเงิน การคลังและ<br>พัสดุ | ค่าน้ำมันเดือน กุมภาพันธ์ 2567                                                                    | สถานะ :              | คืนเงินเรียบร้อย     | ช์ม:         | 9,190.00 | I พิจารณา → พิมพ์สัญญา |
|-----------------------------------------------------|---------------------------------------------------------------------------------------------------|----------------------|----------------------|--------------|----------|------------------------|
|                                                     | รายการงบา 6720499617-000107 วลตุ เขอ<br>เพลิงและหล่อลื่น / ส่านักงานคณะสังคมศาสตร์<br>4.60,000,00 | วันที่ยื่น :         | 8 มีนาคม 2567        | คืนใบเสร็จ : | 9,190.00 | 🖨 เมรม เมสาคญ          |
|                                                     | 7 60,000.00                                                                                       | เลขที่ใบยืม :        | บย 132/67            | คืนเงินรวม : | 9,190.00 | T                      |
|                                                     | โอนเงินเข้า เลขที่บัญชี 6672816401 ชื่อ<br>บัญชี นายธนวัฒน์ นิลสุวรรณ ธนาคาร ไทยพานิ              | วันที่โอนเงิน :      | 11 มีนาคม 2567       |              |          |                        |
|                                                     | ชย์ จำกัด                                                                                         | กำหนดคืนเงิน :       | 4 เมษายน 2567        |              |          |                        |
|                                                     |                                                                                                   | วันที่คืนเงิน :      | 12 มีนาคม 2567       |              |          |                        |
|                                                     |                                                                                                   | เลขที่ใบรับใบสำคัญ : | 670089 ยังไม่โอนคลับ |              |          |                        |
|                                                     |                                                                                                   |                      |                      |              |          |                        |

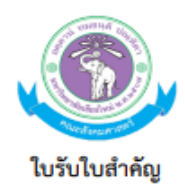

เลขที่ 670087 คณะสังคมศาสตร์ มหาวิทยาลัยเชียงใหม่ วันที่ 8 มีนาคม 2567

ได้รับใบสำคัญจาก ผู้ข่<u>วยศาสตราจารย์ ดร.ชนิดา สุวรรณประสิทธิ์</u>ตำแหน่ง ผู้ข่<u>วย</u> <u>ศาสตราจารย์</u>สังกัด คณะสังคมศาสตร์ ส่งใช้เงินยืมตามสัญญายืมเงินเลขที่ 0121/67 เป็น โครงการ ปัจฉิมนิเทศภาควิชาภูมิศาสตร์ ประจำปีการศึกษา 2566 ณ ห้องประชุมใหญ่ คณะสังคมศาสตร์ ชั้น 2 อาคาร 3 คณะ สังคมศาสตร์ มหาวิทยาลัยเซียงใหม่ และลานจามจุรี คณะสังคมศาสตร์ มหาวิทยาลัยเซียงใหม่ วันที่ 29 กุมภาพันธ์ 2567 เวลา 15.00 – 20.30 น. เป็นเงิน 10,460.00 บาท (หนึ่งหมื่นสี่ร้อยหกสิบบาทถ้วน) ไว้เป็นการถูกต้อง แล้ว

> ลงชื่อ .....ผู้รับ (นางศรัญญา ใจอินต๊ะ) นักการเงินและบัญชี

จากนั้นไปล้างลูกหนี้เงินยืมในระบบบัญชี 3 มิติ งานการเงินรับ (AR) และ งานตั้งหนี้ (AP)
 11.1 บันทึกรับเงินคืนเงินยืม (กรณีมีเงินเหลือ) AR เลขที่เอกสารให้กรอกเลขที่ใบเสร็จรับเงิน
 Dr.เงินยืมทดรองหมุนเวียน Cr.พักรับคืนเงินทดรองหมุนเวียน

| วรายการรับขำระ (04 คณะลังคมเ                                                                                  | ศาสตร์ : THB)                                                                                                    |                                                                     |                                              |                                                                                                    | = = E                                                    |
|----------------------------------------------------------------------------------------------------|----------------------------------------------------------------------------------------------------|---------------------------------------------------------------------|----------------------------------------------|----------------------------------------------------------------------------------------------------|----------------------------------------------------------|
| รายการรับชำระ<br>วิธีการรับชำร<br>เลขที่รายการรับชำร<br>Amt. รับชำร<br>ประเภทรายการรับชำร<br>สถาน             | <ul> <li><b>Dr.ธนาคารเงินหมุนเวียนคณะ</b></li> <li>1824/091152</li> <li>THB 180.00</li> <li>เปิดเดล็ด *</li> <li>หักบัญช์แล้า</li> </ul> | วันที่รับชำระ<br>าันที่?น GL<br>วันที่ครบกำหนด<br>จำนวนเงินสกุลหลัก | 13-02-2024<br>13-02-2024<br>180.00<br>( ) [] | ขอมูลอางอิง<br>ประเกท<br>ส่อลูกค้า<br>เลขที่ลูกค้า<br>เลขที่ลูกค้า<br>ที่ตั้ง<br>เลขประจำตัวผู้เสียภาษี |                                                          |
| หลัก อื่นๆ<br>ช้าระโดย<br>วัตถุประสงค์<br>การทำรายการ<br>ชุตรายการกระจาย<br>รหัสภาษี<br>บัญชีภาษี<br>คำอธิบาย | กชพร สลับแสง<br>Cr.9-รับคึนเงินทครองจากลูกห                                                                                              | จำนวนเงินกาษี<br>% อัตรากาษี                                        |                                              | ธนาคารลูกค้า<br>ชื่อ<br>บัญชี<br>PSON<br>ธนาคารทีสงัจาย<br>ชื่อ<br>สาขา<br>บัญชี                        | ธนาคาร"ทยพาณิชย์–,<br>มหาวิทยาลัยเชียงใหม่<br>6674254532 |
| ช้อมูลอ้างอิง<br>าันที่ประทบัดรา<br>                                                                          | ้ กลับรายการ 1                                                                                                    | ประวัฏิรามการรับอ่าระ                                               | ความเห็น                                     | รับคืนเงินบีม บบ.82/67<br>หาและ?ชั                                                                      | ฐามการกระจาม                                             |

### 11.2 บันทึกรับคืนเงินยืม (ใบสำคัญการจ่ายเงิน) AP เลือกมาตรฐาน Dr.หนี้สินอื่น Cr.ลูกหนี้เงินยืม ทดรอง

| 🔍 ເວີร์เ | าเบนข์ใบแจ้งหนี้ (C                                                | )4–งานดั้งหนี้)                                                           |                                              |                     | • •                                |                      |                       |                                                                                |                                                                           |                        |        |
|----------|--------------------------------------------------------------------|---------------------------------------------------------------------------|----------------------------------------------|---------------------|------------------------------------|----------------------|-----------------------|--------------------------------------------------------------------------------|---------------------------------------------------------------------------|------------------------|--------|
|          | ยอดคุมแ                                                            | บทช้                                                                      |                                              |                     |                                    |                      |                       | ยอดรวมจริงเ                                                                    | ของแบทซ์                                                                  |                        |        |
| 2        | AP-มาตรฐานต                                                        | <b>้</b> งหนึ่                                                            |                                              |                     |                                    |                      |                       |                                                                                |                                                                           |                        |        |
|          | ประเภท                                                             | เลขที่ PO                                                                 | ผู้ร่วมค้า                                   |                     | เลขที่ซัพพลายเ                     | ชื่อสาขาซัพห         | วันที่ในใบแจ้ง        | วันที่ใน GL                                                                    | เลขที่ใบแจ้งหนี้                                                          | จำนวนเงินในใบเ         | ค่าย   |
|          | มาตรฐาน                                                            |                                                                           | ธนาคารใทยพาณิชย์                             | ย์ จำกัด (มเ        | 52                                 | สำนักงานใหย          | 07-02-202             | 07-02-2024                                                                     | สม.180/67                                                                 | 19,200.00              | สม1    |
|          | ผาครฐาน                                                            |                                                                           | เางสาวกนกวรรณ สมศิริวรางร <mark>ู</mark> 210 |                     | 21661                              | คณะสังคมศา           | 05-02-202             | 05-02-2024                                                                     | มค.48/67                                                                  | 1,800.00               | บย∠    |
|          | ผาตรฐาน                                                            |                                                                           | นายวสันต์ ปัญญาแก้ว 11                       |                     | 11899                              | คณะสังคมศา           | 05-02-202             | 05-02-2024                                                                     | มค.68/67                                                                  | 10,800.00              | บย.เ   |
|          | มาตรฐาน                                                            |                                                                           | นายภานุพงศ์ พรหม                             | เศริ                | 12517                              | คณะสังคมศา           | 05-02-202             | 05-02-2024                                                                     | มค.64/67                                                                  | 12,400.00              | ค่าต 📮 |
| C        | ▲                                                                  | 000                                                                       |                                              |                     |                                    |                      |                       |                                                                                |                                                                           |                        | Ð      |
|          | <u>1</u> ทั่วไป                                                    | 25                                                                        | ายการ <u>3</u>                               | การระงับ            | 4 ดูรายการ                         | ช่ำระเงิน <u>5</u> ก | ารชำระเงินตา          | เมกำหนด <u>6</u> ดูการโ                                                        | ใช้รายการช่าระเ                                                           | งินล่วงหน้า            |        |
| 11,      | เงินท์<br>รช้าระเงินล่างท่า<br>หัก ณ<br>ยอดรา<br>ค่า<br>เป็น<br>มณ | สินค้า ่ากัาไว้ ่าทั่าใช้ ที่จ่าย ภาษี ภาษี ภาษี ภาษี ภาษี ภาษี ภาษี ภาษี | 1,800.00<br>1,800.00<br>0.00<br>0.00         | ύιι<br>Π            | งานเงินที่ช่าระแล้<br>HB [1,800.00 | ງ                    | สถาน<br>ระงับก<br>คำอ | ะ สถา<br>ที่ลงบัง<br>การอนุ<br>การระ<br>ารชำระเงินดามกำห<br>ธิบาย<br>บย48/672% | นะ ดราจสอบแล้<br>มูชี ใช่<br>มูดี <sup>ๆ</sup> ม่จำเป็น<br>งมั 0<br>นุค 0 | ัก<br>                 | ÌIM    |
| ิโก      | าร <u>ต</u> ่าเนินการ                                              | 1 ค่า                                                                     | นวณ <u>อ</u> าษี <b>รา</b>                   | ม <u>ล</u> ะเอียดภา | าษี กา                             | รแก้ไ <u>ข</u>       | จับคู่ค               |                                                                                | จับฏ่                                                                     | ( ร <u>า</u> ยการกระจา | ย      |

## 11.3 บันทึกการล้างลูกหนี้เงินยืม ใช้/ไม่ใช้ เพื่อล้างลูกหนี้เงินยืมทดรองหมุนเวียน

| ยอดคุมแบ                                                   | มทช์                                             |            |                                                                   |                                               |                 |
|------------------------------------------------------------|--------------------------------------------------|------------|-------------------------------------------------------------------|-----------------------------------------------|-----------------|
| AP-มาตรฐานตั้                                              | งหนึ                                             |            | □ตรวจสอบ <u>ค</u> วามถูกต <sup>้</sup> อง                         |                                               |                 |
| ประเภท เ                                                   | ลขที่ PO                                         | ผู้ร่วมค้า | ตราจสอบใบแจ้งหนี้ที่เกี่ยา2้                                      | เอง                                           |                 |
| มาตรฐาน                                                    |                                                  | นางสาวกเ   | ่ ⊔ <u>ย</u> กเลิกใบแจ้งหนี้                                      |                                               |                 |
| มาตรฐาน                                                    |                                                  | นางสาวกเ   |                                                                   | าน้า                                          |                 |
| มาตรฐาน                                                    |                                                  | นางสาวกเ   | □อ่ายเต็มจำนวน                                                    |                                               |                 |
|                                                            |                                                  |            | □จัฏทำบัญชี                                                       |                                               |                 |
|                                                            |                                                  |            | ⊛ ธ่าง                                                            |                                               |                 |
| 1 ทั่วๆป 2 รายการ                                          |                                                  |            | <u>ิ ขันสุ</u> ดท้าย                                              |                                               |                 |
|                                                            |                                                  |            | ิ โพสต <sup>์</sup> ครั้งสุด <u>ท้</u> าย                         |                                               |                 |
| เงินที่<br>เงินที่<br>ารช่ำระเงินล่วงหน้<br>หักณ<br>ยอดราง | สินค้า<br>กักไว้<br>ภาที่ใช้<br>ที่จ่าย<br>มย่อย |            | □ระงับการอนุมั <u>ติ</u><br>□ปูล่อยการระงับ<br>□พิเมพ์หงบัชีอนอิง | ชื่อการระงบ<br>ชื่อการบล่อย<br>เหตุผลที่ปล่อย |                 |
| ค่า                                                        | ภาษี<br>ขนส่ง                                    |            | — <u>м</u> имиилиршил                                             | เครื่องพิมพ์<br>ส่วนัว่ง                      |                 |
| เบ็ด                                                       | แตล็ด                                            |            |                                                                   | ส่วนหน่านี้ส่า<br>                            |                 |
| 10                                                         | ดรวม                                             |            |                                                                   | ศาแหม่งผู้สง                                  |                 |
|                                                            |                                                  |            |                                                                   | ตกลง เ                                        | ม <u>ก</u> เลิก |

### 12. ลงรายการรับเงินและล้างลูกหนี้เงินยืมในทะเบียนคุมเงินยืม และทะเบียนคุมใบสำคัญ

| ~         | U             | C                     |                                                                                                    | L        |            | U          |
|-----------|---------------|-----------------------|----------------------------------------------------------------------------------------------------|----------|------------|------------|
|           |               |                       | ทะเบียนคุมเงินยืมพดรองหมุนเวียน                                                                       |          |            |            |
|           |               |                       | คณะสังคมศาสตร์ มหาวิทยาลัยเชียงใหม่                                                                   |          |            |            |
|           |               |                       | ประจำปึงบประมาณ 2567                                                                                  |          |            |            |
|           |               |                       |                                                                                                    |          |            |            |
| ว.ด.ป.ยืม | เลขที่เงินยืม | ผู้ยืม                | รายการ                                                                                                | รับ      | จ่าย       | คงเหลือ    |
|           |               |                       | เดือนตุลาคม 2566                                                                                      |          | _          | 828,810.35 |
| 29/2/67   | 1824/091180   | นายมนัส เชื่อนแก้ว    | รับคืนเงินยึม บย.117/67                                                                               | 165      |            | 111,942.50 |
| 29/2/67   | 1824/091181   | นางธัญรัศม์ สิทธิสวน  | รับคืนเงินยืม บย.99/67                                                                                | 4,500.00 |            | 116,442.50 |
| 29/2/67   | 1824/091182   | นางดาริกา รัตนบุรี    | รับคืนเงินยืม บย.98/67                                                                                | 4,366.00 |            | 120,808.50 |
| 29/2/67   | 1824/091183   | นางกชพร สลับแสง       | รับคืนเงินยึม บย.96/67                                                                                | 6,542.00 |            | 127,350.50 |
|           |               |                       |                                                                                                    |          | 120,808.50 |            |
| 1 มีค.67  | บย.123/67     | อ.วสันต์ ปัญญาแก้ว    | คก.ประชุมวิชาการล้านนาคดีศึกษา ฯ วันที่ 4 มีค.67                                                      |          | 4,000.00   | 116,808.50 |
|           | บย.124/67     | นายกีรติพล เอี่ยมละออ | คก.การนำเสนอผลงานวิชาการสหกิจศึกษาของ นศ.ป.ศฎีนปีที่4 วันที่6 มีค.67                                  |          | 3,630.00   | 113,178.50 |
| 7 มีค.67  | บย.125/67     | นายกรภัทร์ บุญเรือนยา | จัดซื้อวัสตุอุปกรณ์การเกษตรเพื่อนำมาใช้งานประจำปี และทดแทนของเติมที่ชำรุดใช้การไม่ได้                 |          | 5,000.00   | 108,178.50 |
| 8 มีค.67  | บย.126/67     | นางดาริกา รัตนบุรี    | คก.ปัจฎิมนิเทศ และนำเสนอโครงงานสหกิจศึกษา วันที่11-12 มีค.67                                          |          | 23,200.00  | 84,978.50  |
|           | บย.127/67     | น.ส.อุษา นภสินธุ์     | ค่าอาหารกลาวันสำหรับการประชุมภาควิชาสังคมวิทยาฯ วันที่ 13 มีค.67                                      |          | 2,000.00   | 82,978.50  |
|           | บย.128/67     | นายภานุพงศ์ พรหมศิริ  | ค่าตอบแทนกรรมการคุมสอบ ภาคเรียนที่2/66                                                                |          | 17,760.00  | 65,218.50  |
| 11 มีค.67 | บย.129/67     | นายกีรฏิพล เอี่ยมละออ | คก.การนำเสนอความก้าวหน้าคุษฎีนิพนธ์และวิทยานิพนธ์ สาขาวิชาสังคมวิทยาฯ ภาค2/66 วันที่14-15มีค.67 ป.โท  |          | 6,000.00   | 59,218.50  |
|           | บย.130/67     | นายกีรดิพล เอี่ยมละออ | คก.การนำเสนอความก้าวหน้าคุษฎีนิพนธ์และวิทยานิพนธ์ สาขาวิชาสังคมวิทยาฯ ภาค2/66 วันที่14-15มีค.67 ป.เอก |          | 6,000.00   | 53,218.50  |
|           | บย.131/67     | นายมมูัส เชื่อนแก้ว   | ค่าอาหารว่างและเครื่องดื่มประชุมกรรมการบริหารประจำคณะฯ(วาระพิเศษ) วันที่13 มีค.67                     |          | 560        | 52,658.50  |
|           | บย.132/67     | นายธนวัฒน์ นิลสุวรรณ  | ค่าน้ำมันรถยนต์คณะ รายเดือน กพ.67 (ฟลีทการ์ต)                                                         |          | 9,190.00   | 43,468.50  |
|           |               |                       |                                                                                                    |          |            | 43,468.50  |
|           |               |                       |                                                                                                    |          |            | 43,468.50  |
|           |               |                       |                                                                                                    |          |            | 43,468.50  |

|     |                           |            | า                                                            | บียนคุมใบต่ำคัญ  |              |                   |                |                  |                    |                     |
|-----|---------------------------|------------|--------------------------------------------------------------|------------------|--------------|-------------------|----------------|------------------|--------------------|---------------------|
|     |                           |            | คณะสังคมศา                                                   | สตร์ มหาวิทยาลัย | เชียงใหม่    |                   |                |                  |                    |                     |
|     | ประจำปังบประมาณ พ.ศ. 2567 |            |                                                              |                  |              |                   |                |                  |                    |                     |
| ที่ | ว/ค/ป เคลียร์             | ผู้เบิก    | ราชการ                                                       | จำนวนเงิน        | สัญญาที่ บย. | เลขที่ล้างใบสำคัญ | เลขที่อีกา สม. | เลขที่ใบคั้งหนึ่ | เลขที่ใบรับใบสำคัญ | ว/ค/ป ที่โอนจากคลัง |
|     |                           |            | ขอดขกมาจากปีงบ 2566 (เงินสดข่อย ค่าอาหารว่าง)                | 884.00           | 106/66       | 1660001158/1322   |                |                  |                    |                     |
|     | ตุลาคม 66                 |            |                                                              |                  |              |                   |                |                  |                    |                     |
| 1   | 15/10/66                  |            | ชุดกุญแจล็อกลิ้นชัก                                          | 315.00           | 3/67         | 167000016         | 3/67           | 167000032        | 670001             | 31/10/66            |
| 2   | 20/10/66                  | กชพร       | คก.นำ นศ.ออกพื้นที่ภาคสนามบเนป่าเกี้ยะ จ. เชียงราย 2-3/10/66 | 25,475.00        | 229/66       | 167000007         | 16/67          | 167000046        | 670002             | 31/10/66            |
| 3   | 19/10/66                  | จิรพงศ์    | คก.เครียมความพร้อมสู้การประกอบอาชีพยุคใหม่ 30/9/66           | 16,580.00        | 228/66       | 167000025         | 2/67           | 167000030        | 660093             | 31/10/66            |
| 4   | 30/10/66                  | ประเทือง   | ค่าน้ำมันเชื้อเพลง กันยายน66                                 | 4,300.00         | 11/67        | 167000026         | 61/67          | 167000148        | 670003             | 6/12/66             |
| 5   | 15/10/66                  | นายกรภัทร์ | คก.มุทิตาจิต ปี66 27/4/66                                    | 13,200.00        | 220/66       | 167000027         | 18/67          | 167000080        | 660094             | 11/1/67             |
| 6   | 15/10/66                  | กชพร       | ุดก.นำ นศ.ออกพื้นที่วัดศรี โสดา 4/10/66                      | 7,020.00         | 2/67         | 167000057         | 21/67          | 167000087        | 670004             | 21/11/66            |
| 7   | 30/10/66                  | จันจีรา    | ค่าใช้จ่ายวิทยากรวิชา 167711 22/10/66                        | 6,376.00         | 13/67        | 167000058         | 25/67          | 167000076        | 670005             | 21/11/66            |
| 8   | 30/10/66                  | สุดาจันทร์ | ค่าเสริมสร้างศักขภาพทำTSIS 18/12166                          | 5,820.00         | 12/67        | 167000059         | 24/67          | 167000075        | 670006             | 21/11/66            |
| 9   | 30/10/66                  | มนัส       | ค่าเบี้ยประชุมบริหาร 11/67 25/10/66                          | 2,700.00         | 17/67        | 167000060         | 26/67          | 167000077        | 670007             | 21/11/66            |
| 10  | 30/10/66                  | กชพร       | คก.นำ นศ.ลงพื้นที่จอมทอง 6/10/66                             | 18,100.00        | 1/67         | 167000056         | 38/67          | 167000102        | 670008             | 27/11/66            |
| 11  | 31/10/66                  | ศรัญญา     | โครงการทบทวนและพัฒนาประสิทิภาพระบบงานการเงิน 25-29/10/66     | 6,080.00         | 28/67        | 167000065         | 27/67          | 167000172        | 670012             | ยกเลิก 21/11/66     |
| 12  | 27/10/66                  | ณัฐนี      | Academic Exchange 2023 คืนเงินสด                             | 50,000.00        | 27/67        | -                 |                |                  | 670010             |                     |
| 13  | 27/10/66                  | อ.อารดี    | Academic Exchange 2023 คืนเงินสด                             | 49,000.00        |              |                   |                |                  |                    |                     |
| 14  | 30/10/66                  | พีรพล      | คืนยกเลิกในระบบ                                              | 500.00           | 26/67        | -                 |                |                  | 670011             |                     |
|     | รวม                       |            |                                                              |                  |              |                   |                |                  | ด้างเงินดื่น       | 64,480.00           |

 จัดทำสรุปค่าใช้จ่ายส่งหลักฐานใบสำคัญการจ่ายเงินให้งานพัสดุดำเนินการตามระเบียบพัสดุฯ และส่ง ตั้งหนี้เบิกจ่ายใบสำคัญไปยังกองคลัง

| โครงการนำนักศึกษาออกพื้นที่ภาคสนาม ณ บ้านป่าเกี้ยะ ต.ท่าก็อ อ.แม่สรวยจ.เชียงราย |                                                |                |           |           |  |  |  |  |
|---------------------------------------------------------------------------------|------------------------------------------------|----------------|-----------|-----------|--|--|--|--|
|                                                                                 | วันที่ 2-3 ตุลาคม 250                          | 56             |           |           |  |  |  |  |
|                                                                                 | ณ บ้านป่าเกี้ยะค.ท่าก๊อ อ.แม่สร                | วย จ.เชี่ยงราย |           |           |  |  |  |  |
| หน่วยเบิก                                                                       | สาขาวิชาสังคมศาสตคร์ หลักสูตรนานาชาติ ป.ตรี    |                |           |           |  |  |  |  |
| รายรับ                                                                          |                                                |                |           |           |  |  |  |  |
| เงินอื่มทครองหมุน                                                               | แร้อน                                          |                |           |           |  |  |  |  |
|                                                                                 | เงินอื่มทครองหมุนเวียน บย.229/66 นางกชพร สลับแ | ল'ব            |           | 33,360.00 |  |  |  |  |
| รายจ่าย                                                                         |                                                |                |           |           |  |  |  |  |
| ค่าเ                                                                            | นแบน                                           |                |           |           |  |  |  |  |
|                                                                                 | ค่าตอบแทนวิทยากร                               | 3,600.00       |           |           |  |  |  |  |
|                                                                                 | ค่าเบื้อเลื้อง                                 | 480.00         | 4,080.00  |           |  |  |  |  |
| ใช้                                                                             | สาอย                                           |                |           |           |  |  |  |  |
|                                                                                 | ค่าที่พักอาจารย์ 1 คืน                         | 600.00         |           |           |  |  |  |  |
|                                                                                 | ค่าที่พักนักศึกษา 1 คืน 16 คน @150             | 2,400.00       |           |           |  |  |  |  |
|                                                                                 | ค่าอาหารนักศึกษา 120*4มื้อ*16 คน               | 7,680.00       |           |           |  |  |  |  |
|                                                                                 | ด่าอาหารว่างนักศึกษา                           | 1,355.00       |           |           |  |  |  |  |
|                                                                                 | ค่าเข่ารถคู้                                   | 7,200.00       | 19,235.00 |           |  |  |  |  |
| ค่า                                                                             | วัสดุ                                          |                |           |           |  |  |  |  |
|                                                                                 | ค่าน้ำมันรถเช่า                                | 2,160.00       | 2,160.00  | 25,475.00 |  |  |  |  |
| คงเหลือส่งใช้เงินอ                                                              | อ็มาครองหมุนเวียน                              |                |           | 7,885.00  |  |  |  |  |
| คืนเงินที่เหลือชดใ                                                              | ข้บางส่วนมา                                    |                |           | 7,885.00  |  |  |  |  |
| ส่วนต่างคืนเงินที่เ                                                             | หลือ (ขาค)                                     |                | -         | -         |  |  |  |  |

14. เมื่อได้รับคืนเงินชดเชยจากการตั้งหนี้ ชดเชยใบสำคัญ จากกองคลัง เลือกโมดูล "งานการเงินรับ"
 14.1ปริ้นรายงานรายละเอียดการโอนเงินจากกองคลัง SCB Business Net

| ไทยพาณิชย์<br>รCB                                                      |                 |                                                   |               |                      | Post<br>This doc                 | Post - PAYMENT ADVICE<br>This document is an integral part of Credit Advice |                |  |  |
|------------------------------------------------------------------------|-----------------|---------------------------------------------------|---------------|----------------------|----------------------------------|-----------------------------------------------------------------------------|----------------|--|--|
| ถึง: คณะสังคมศาสตร มหาวิทยาลัยเชียงใหม่ (เงินอื่มทตรองจ่าย) วันท์<br>— |                 |                                                   |               | กันที่               |                                  | 19-Mar-202                                                                  | 4              |  |  |
|                                                                        |                 |                                                   |               | fransactio           | n No.                            | 240319058557537                                                             | 4              |  |  |
|                                                                        |                 |                                                   | (             | Customer             | Ref. 89                          | 9271 /04 /400488                                                            |                |  |  |
| FAX<br>EMAIL:                                                          | 0000<br>Sara    | 000000<br>nya.m2516@gmail.com                     | m             |                      |                                  |                                                                             |                |  |  |
| เรียน ท่านเจ้าของบัญ                                                   | ម្មដ            |                                                   |               |                      |                                  |                                                                             |                |  |  |
| ธนาคารได้ท่าการโอเ<br>("ผู้ชำระเงิน") หลังจ                            | นเงินใ<br>เากธน | ห้กับท่านดามดำสั่งของ<br>าคารเรียกเก็บเงินได้แล้ว |               | CHI                  | ANGMAI UNIVERSIT                 | γ                                                                           |                |  |  |
| ประเภทรายการ:<br>Service Type:                                         |                 |                                                   | Direct Cre    | edit วันเข้<br>Value | าบัญชี:<br>e Date:               |                                                                             | 19/03/2024     |  |  |
| จำนวนเงินโอน (บาท<br>Credit Amount (Bai                                | 1):<br>ht):     |                                                   | 422           | .65 ค่าธร<br>Fee/    | รมเนียม (บาท):<br>Amount (Baht): |                                                                             | 0.00           |  |  |
| ชื่อธนาคาร/ประเภทท                                                     | พร้อมเ          | WEI: SIAM COMMER                                  | CIAL BANK PUB | LIC เลขที่           | บัญชี/หมายเลขพร้อมเห             | NEI:                                                                        | xxx-xxx-4532   |  |  |
| Bank Name/Promp                                                        | tPay '          | Type:                                             | COMPA         | Acco                 | unt Number/PromptPa              | ay ID:                                                                      |                |  |  |
| สถานทรบเอกสาร:<br>Pickup Location:                                     |                 |                                                   |               | เอกส<br>Docu         | เอกสารที่นำมาแสดง: Receipt       |                                                                             |                |  |  |
| หมายเหตุ:<br>Remarks:<br>รายละเอียดของรายก                             | การ/In          | struction details:                                |               | Doct                 | nicito requircu.                 | 167                                                                         | <b>000</b> 456 |  |  |
| Invoice No. /<br>Purchase Order                                        | No.             | Invoice Descriptions                              | Invoice Date  | Type of<br>Income    | f Invoice Amount                 | VAT Amount                                                                  | WHT Amount     |  |  |
| 167000602 /<br>467007                                                  |                 | ฎ17/67-ค่าโทรศัพท์เครื่อง<br>ดรง ธค.66            | 15/03/2024    | -                    | 422.65                           | 0.00                                                                        | 0.00           |  |  |

14.2 ปริ้นรายงานเงินโอนคณะสังคมศาสตร์ จากระบบบัญชี 3 มิติ ไปที่งานตั้งหนี้ AP ค้นหาเลขที่
 ใบสำคัญการตั้งหนี้ และนำไปกรอกในรายงานเงินโอนคณะสังคมศาสตร์ ไปที่ มุมมอง > คำขอ
 > CMU รายงานเงินโอน-คณะ/ส่ววนงาน > ใส่เลขจากการค้นหา

รายงานเงินโอนคณะสังคมศาสตร์ เลขที่ใบสำคัญจ่าย 167000454

ยอดเงินงบประมาณเงินรายได้ โอนเข้าบัญซีเงินฝากธนาคารบัญซีเลขที่ 6674254532 ตามใบสำคัญการตั้งหนี้ของหน่วยงาน จำนวน 1 ฉบับ ดังนี้

| ลำดับที่ | เลขที่ใบสำคัญการตั้งหนึ่ | หมวดรายจ่าย                        |             | จำนวนเงิน |
|----------|--------------------------|------------------------------------|-------------|-----------|
| 1        | 167000602                | ฎ17/67-ค่าโทรศัพท์เครื่องตรง ธค.66 |             | 422.65    |
|          |                          |                                    | รวมทั้งสิ้น | 422.65    |

14.3 บันทึกรับเงินชดเชยเงินยืมที่คณะฯ ได้ตั้งหนี้เบิกจ่ายไปกองคลังในระบบบัญชี 3 มิติ งาน
 บัญชีลูกหนี้คณะ > รายการรับชำระ > ประเภทเบ็ดเตล็ด > Dr. ธนาคารเงินทดรองหมุนเวียน
 คณะ > Cr.ใบสำคัญ > รายการกระจาย ท้ายสุดเลือกใบสำคัญที่ต้องการล้าง []

| รายการรับชำระ<br>วิธีการรับชำระ<br>เลขท์รายการรับชำระ<br>Amt. รับชำระ<br>ประเภทรายการรับชำระ<br>สถานะ | <ul> <li><b>Dr.ธนาคารเงินหมุมเวียนคณะ</b></li> <li>บอ.167000403</li> <li>THB 33,063.80</li> <li>เบ็ตเดล็ด ◄</li> <li>เท็กบัญช์แล้ว</li> </ul> | าโนที่รับช้าระ<br>าโนที่?น GL<br>าโนที่ครบกำหนด<br>จำนวนเงินสกุลหลัก | 22-02-2024<br>22-02-2024<br>33,063.80<br>( ) [] | ขอมูลอางอิง<br>ประเทท<br>เลขที่<br>ชื่อลูกค้า<br>เลขที่ลูกค้า<br>ที่ตัง<br>เลขประจำตัวผู้เสียภาษ์ |                      |
|----------------------------------------------------------------------------------------------------|----------------------------------------------------------------------------------------------------|----------------------------------------------------------------------|-------------------------------------------------|---------------------------------------------------------------------------------------------------|----------------------|
| สลัก อื่นๆ<br>ข้าระโดย<br>                                                                            |                                                                                                    |                                                                      |                                                 | ธนาการลูกก้า                                                                                      |                      |
| 212                                                                                                   | 1120 Micky                                                                                                    |                                                                      |                                                 | ชื่อ                                                                                              |                      |
| วัตถุประสงค์                                                                                          |                                                                                                    |                                                                      |                                                 | บัญชั                                                                                             |                      |
| การทำรายการ                                                                                           | Cr.1-รับคืนชดเชยเงินหมุนเวียน                                                                                                    |                                                                      |                                                 | PSON                                                                                              |                      |
| ขุ์ดรายการกระจาย                                                                                      |                                                                                                    | จำนวนเงินภาษ์                                                        |                                                 | ธนาคารที่สังจาย                                                                                   |                      |
| รหัสภาษ์                                                                                              |                                                                                                    | % อัตราภาษี                                                          |                                                 | ชื่อ                                                                                              | ธนาคารใหยพาณิชย์–ม   |
| บัญชีภาษ์                                                                                             |                                                                                                    |                                                                      |                                                 | สาขา                                                                                              | มหาวิทยาลัยเชียงใหม่ |
| คำอธิบาย                                                                                              |                                                                                                    |                                                                      |                                                 | ມັญນີ                                                                                             | 6674254532           |
| ข้อมูลอ้างอิง<br>วันที่ประทับตรา                                                                      |                                                                                                    |                                                                      | ความเห็น                                        | รับคืนชดเชยจากกองคลัง                                                                             |                      |
| ขอมูลอางอัง<br>วันที่ประทับตรา<br>ยู่นยัน 1                                                           | กฏับรายการ 1                                                                                                    | ประวัฏิรายการรับชำระ                                                 |                                                 | รบคนขดเชยจากกองคลง<br>)<br>)ันหาและใช้                                                            | รายการกระจาย         |

| 🖸 รายการกระจาม                        | ຍ – ນອ.16700040 | 3                      |                                  |                               |      | ×  |
|---------------------------------------|-----------------|------------------------|----------------------------------|-------------------------------|------|----|
| 1                                     | ำนวนเงินรับชำระ | 33,063.8               | 10 สกุลเงิน                      | ТНВ                           |      |    |
|                                       | จำนวนเงินภาษ์   |                        | การทำรายการ                      | Cr.1-รับคืนชดเชยเงินหมุนเวียน |      |    |
|                                       | ยอดภาษ์สุทธิ    |                        | ชุตรายการกระจาย                  |                               |      |    |
| - รายการกระจาม                        | ย               |                        |                                  |                               |      |    |
|                                       | %               | จำนวนเงิน              | ນັ້ນູນີ້ GL                      | ความเห็น                      | []   |    |
|                                       | 19.940          | 6,592.80               | 0101001.0000000000.00000         | รับคืนชดเชยจากกองคลัง         | U7 - |    |
| 1 0                                   | 12.703          | 4,200.00               | 0101001.0000000000.00000         | รับค้นชดเชยจากกองคลัง         | ມາ ໃ |    |
| 0                                     | 12.582          | 4,160.00               | 0101001.0000000000.00000         | รับคืนชดเชยจากกองคลัง         | U٣   |    |
|                                       | 11.190          | 3,700.00               | 0101001.0000000000.00000         | รับคืนชดเชยจากกองคลัง         | U7 . | ۳, |
|                                       |                 |                        |                                  |                               |      |    |
| บอดรวมบ่อย                            | 100.000         | 33,063.80              |                                  |                               |      |    |
|                                       | ภาษี            |                        |                                  |                               |      |    |
|                                       | รวม             | 33,063.80              |                                  |                               |      |    |
|                                       | 4               |                        |                                  |                               |      |    |
| , , , , , , , , , , , , , , , , , , , | คำอธิบาย        | กองทุนทั่วๆป.ๆม่ระบุ.' | ใม่ระบุ.ใบสำคัญเงินทดรองหมุนเวีย | น.ๆม่ระบุ.ๆม่ระบุ.เงินรายๆด้  |      |    |
|                                       | วันที่โพสต์     | 23-02-2024             |                                  |                               |      |    |
|                                       |                 |                        |                                  |                               |      |    |
|                                       |                 |                        |                                  | ขกลง ยกเล็ก                   |      |    |
|                                       |                 |                        |                                  |                               |      | 1  |

|    |                            | จำนวนเงิน | ນັ້ໝູຊ໌ GL                | ความเห็น                                       | [    | ]    | ใยภาษ์ |       |                  |
|----|----------------------------|-----------|---------------------------|------------------------------------------------|------|------|--------|-------|------------------|
|    |                            | 6,592.80  | 0101001.000000000.000000  | รับคืนชดเชยจากกองคลัง                          |      | ນາ 📤 |        |       |                  |
|    |                            | 4,200.00  | 0101001.0000000000.000000 | รับด้นชดเชยจากกองคลัง                          |      | ມຈ   |        |       |                  |
|    |                            | 4 160 00  | 0101001 000000000 00000   | ວັນດິນອໄອເຊໂນອອອອອອ <u>າ</u> ອາ <sup>3</sup> ນ |      |      | J      |       |                  |
|    | <mark>2</mark> Into. รายกา | รกระจายบญ | ช                         |                                                |      |      |        |       | ×                |
| 4  | ใบสำคัญ (1)                | บค.91/6   | 7                         |                                                |      |      |        |       | <b>••</b> 16700C |
| าม |                            | •         |                           | 2                                              |      |      |        |       | Ð                |
| 14 |                            |           |                           | (                                              | ตกลง | ยก   | เล็ก   | ้อ้าง | Help             |

15. บันทึกคืนเงินจากกองคลังในระบบ e-so ไปที่รายการ พิจารณา เปลี่ยนสถานะโอนเงินใบสำคัญกลับ บัญชี เป็น "โอนเงินกลับบัญชีแล้ว"

เลขที่ใบยืม/สัญญา มย 132/67 ยอดจากในเสร็จรับเงิน \* ระบุจำนวนเงินรวมทุกใบเสร็จ 9190.00 คืนเงินสด \* ไม่มีให้ไส่ 0 0 เลขที่ใบรับใบสำคัญ 670089 12/03/2567 สถานะโอนเงินใบสำคัญกลับบัญชี ยังไม่ได้โอนเงินกลับ ยังไม่ได้โอนเงินกลับ

### 🗌 กรณีเงินยืมทดรองจ่าย วงเงินเกิน 50,000 บาท ยืมมหาวิทยาลัย

### <u>ขั้นตอนการจ่ายเงินยืมจ่ายมหาวิทยาลัย</u>

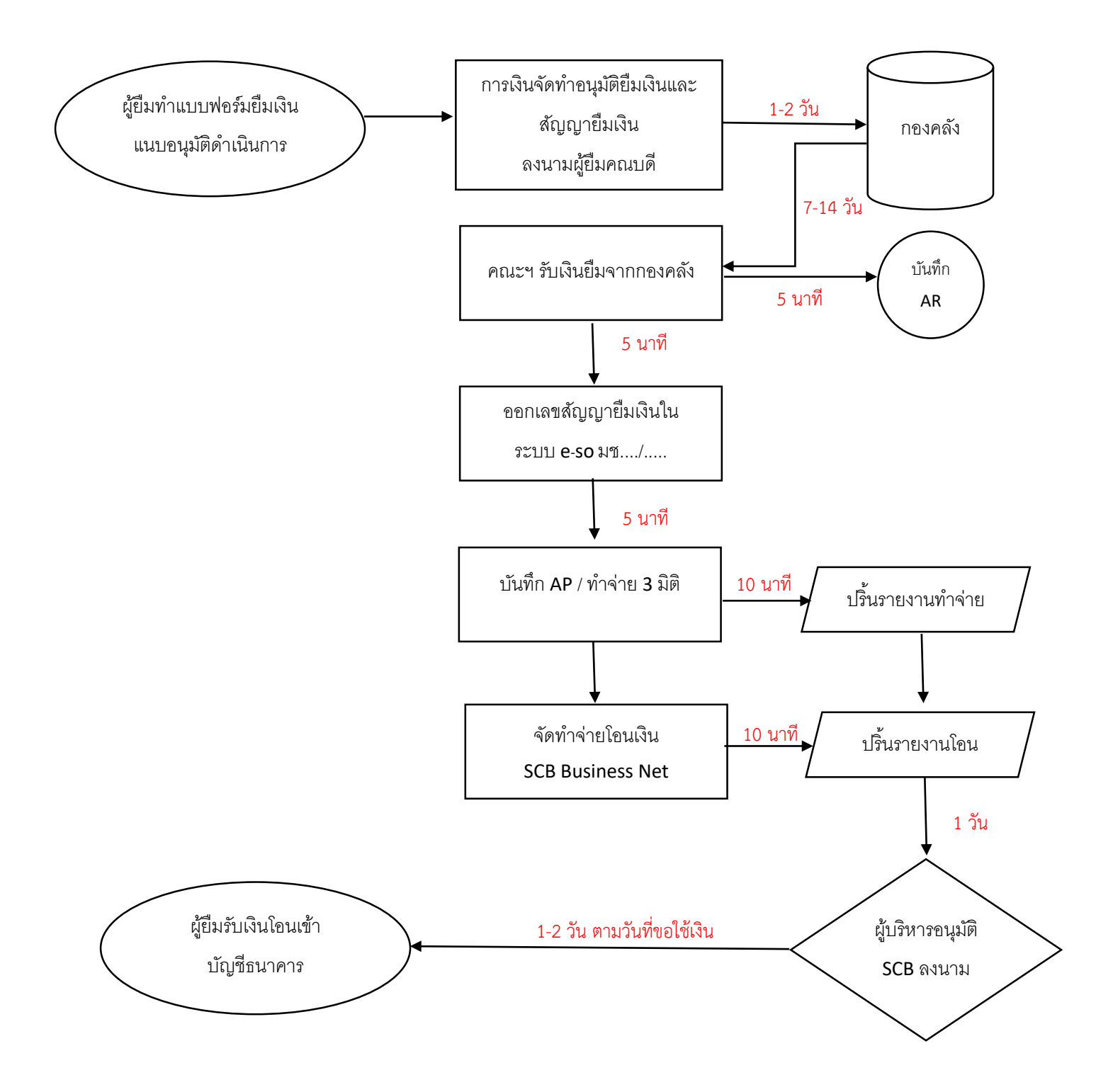

<sup>\*</sup>ระยะเวลาการยืมเงินไปยัง มช. และได้รับเงิน ประมาณ 7-14 วัน

### <u>ขั้นตอนการรับชดใช้เงินยืมทดรองจ่ายมหาวิทยาลัย</u>

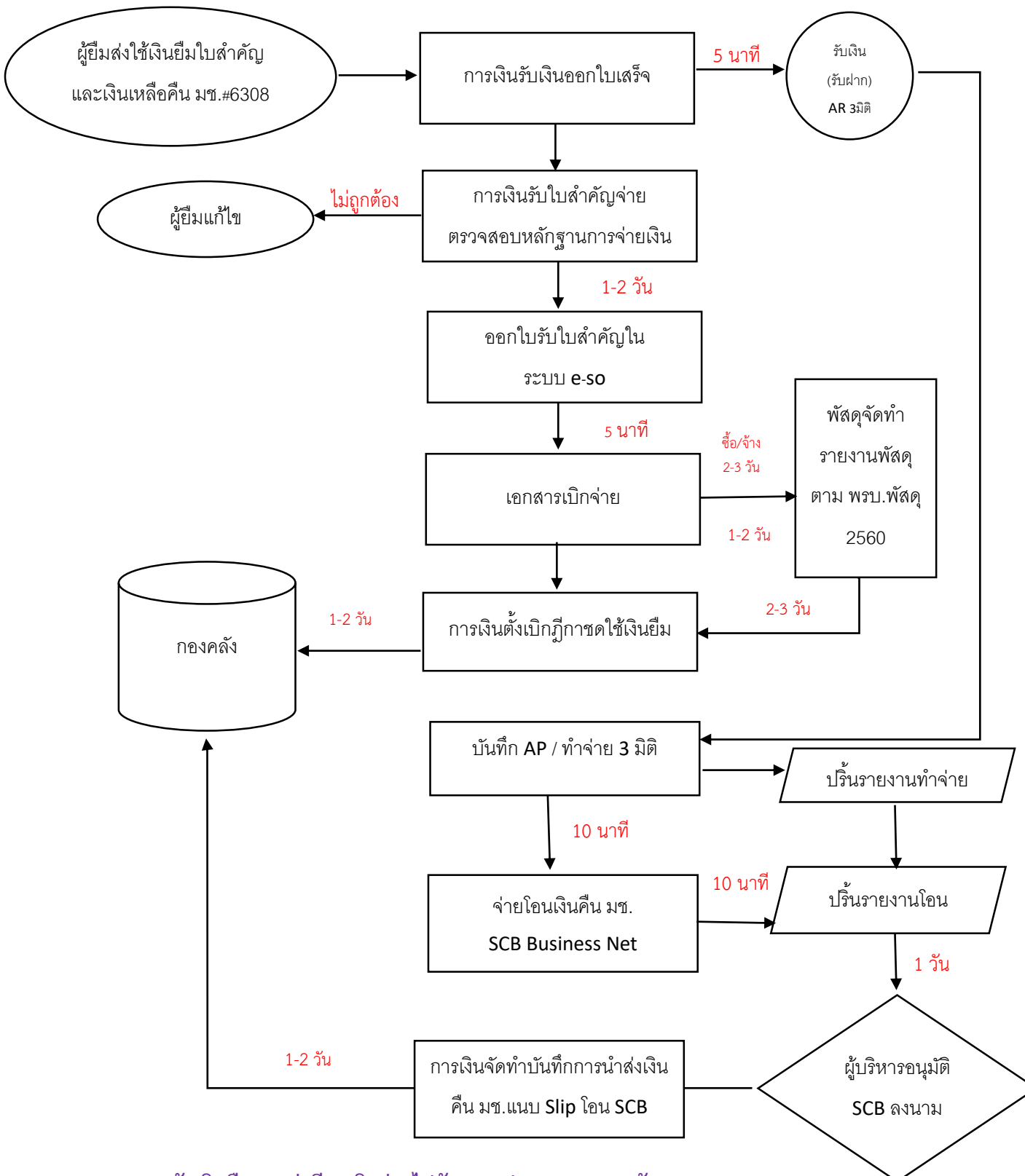

\*ระยะเวลาการรับเงินคืนและส่งฎีกาเบิกจ่ายไปยัง มช. ประมาณ 7-14 วัน

### ขั้นตอนการยืมเงินสำหรับผู้ยืมเงินทดรองจ่ายมหวิทยาลัย

### การยืมเงินทดรองจ่ายจากมหาวิทยาลัย วงเงินยืมเกิน 50,000 บาท อยู่ในดุลยพินิจของอธิการบดี

- จัดขอทำอนุมัติโครงการจัดกิจกรรม ประมาณการค่าใช้จ่ายเท่าที่จ่ายจริง แผนการปฏิบัติงาน และ แผนการใช้จ่ายเงิน หรือหลักฐานอนุมัติให้เบิก
- จัดทำสัญญายืมเงินทดรองจ่าย จำนวน 2 ฉบับ (คำอธิบายให้ใส่รายละเอียดชื่อโครงการ ระยะเวลา ดำเนินการ สถานที่ปฏิบัติงาน และจำนวนเงิน)

| คณะสังคมศาสตร์ มหาวิทยาลัยเชียงใหม่                                                                                                    | เลขที่ใบยืม                                                     |
|----------------------------------------------------------------------------------------------------|-----------------------------------------------------------------|
| สัญญายืมเงิน                                                                                                    | วันครบกำหนดการใช้คืน                                            |
| <b>ข้าพเจ้า</b> นางกชพร สลับแสง ตำแหน่ง นักจัดการงานทั่วไป                                                                                                    |                                                                 |
| สังกัดหน่วยงาน <u>ภาควิชาสังคมศาสตร์กับการพัฒนา</u> ส่วนงาน คณะสังคมศาสตร์ โทรศัพท์ <u>๔</u>                                                                                                    | ୩୦.୦୩ ଖିଅ ଭଠଣ                                                   |
| มีความประสงค์ขอยืมเงินทดรองจ่ายตามประกาศมหาวิทยาลัยเชียงใหม่ว่าด้วยเงินยืมทดรองจ่าย พ.ศ. ๒๕๕๒                                                                                                    |                                                                 |
| 🗖 ๖.๑ เงินยืมทดรองจ่ายหมุนเวียนภายในส่วนงาน                                                                                                    |                                                                 |
| 🔲 ๖.๒. เงินขึ้มทดรองจ่าย เงิ <sup>้</sup> นอดหนน ค่าครภัณฑ์ ที่ดินสิ่งก่อสร้าง และอื่นๆ <b>วงเงินไม่เกิน ๕๐.๐๐๐ บาท</b>                                                                                  |                                                                 |
| 🗹 ๖.๓ เงินยืมทดรองจ่ายอื่นๆ กรณีจำเป็นและเร่งด่วน นอกเหนือจากข้อ ๖.๑, ๖.๒                                                                                                    |                                                                 |
| เพื่อใช้สำหรับค่าใช้จ่ายโครงการรับขวัญบัณฑิตคณะสังคมศาสตร์ งานพิธีมอบปริญญาบัตร ครั้งที่ ๕๗ ระหว่างวัน                                                                                                   | เที่ ๒๐-๒๔ มกราคม ๒๕๖๖ ณ                                        |
| คณะสังคมศาสตร์ จำนวนเงินทั้งสิ้น ๖๕,०००.०० บาท (หกหมื่นห้าพันบาทถ้วน)                                                                                                    |                                                                 |
| <b>เงินยืมทดรองจ่ายฉบับนี้เบิกจ่ายจาก</b> เงินงบประมาณประจำป <u>ี ๒๕๖๖.</u> 🗖 แผ่นดิน 🗹 รายได้ <u>หมวดเงินอุดหน</u> ุน                                                                                   | แฉพาะกิจ แผนงานการเรียนการ                                      |
| สอน งานสนับสนุนการจัดการศึกษา กิจกรรมพัฒนาคุณภาพนักศึกษา กองทุนกิจการนักศึกษา 🗖 แหล่งเงินอื่นๆ                                                                                                    |                                                                 |
| ขาพเจ้าสญญาวาจะปฏิบัติตามประกาศมหาวิทยาลัยเชียงใหม่ว่าด้วยเงินยิมทดร้องจาย พ.ศ. ๒๕๕๒<br>พร้อมทั้งเงินที่เหลือจ่าย (ถ้ามี) ส่งใช้ตามเงื่อนไขแห่งประกาศมหาวิทยาลัยเชียงใหม่ว่าด้วยเงินยืมทดรองจ่าย พ.ศ<br> | และจะนาโบสาคญคูจายที่ถูกต้อง<br>. ๒๕๕๒ ถ้าข้าพเจ้าไม่ปฏิบัติตาม |

พร้อมทั้งเงินที่เหลือจ่าย (ถ้ามี) ส่งใช้ตามเงือนไขแห่งประกาศมหาวิทยาลัยเชียงใหม่ว่าด้วยเงินยืมทดรองจ่าย พ.ศ. ๒๕๕๒ ถ้าข้าพเจ้าไม่ปฏิบัติตาม เงื่อนไข ข้าพเจ้ายินยอมให้หักเงินเดือน ค่าจ้าง เบี้ยหวัด บำนาญ หรือเงินอื่นใดที่ข้าพเจ้าพึงจะได้รับจากทางมหาวิทยาลัยในอัตราไม่น้อยกว่าร้อยละ ๕๐ พร้อมดอกเบี้ยของยอดเงินรวมทั้งหมดเพื่อชดใช้เงินที่ยืมไปจนกว่าจะครบถ้วน พร้อมทั้งให้มหาวิทยาลัยดำเนินการทางวินัยกับข้าพเจ้า

- ให้ยื่นสัญญายืมเงินล่วงหน้าได้ 14 วันทำการก่อนเริ่มกิจกรรม เช่น กิจกรรมจัดวันที่ 20 มกราคม
   2566 ยื่นได้ตั้งแต่วันที่ 3 มกราคม 2566 เป็นต้น
- งานการเงินจัดทำสัญญายืมเงินทดรองจ่ายในนามคณะสังคมศาสตร์ถึงกองคลัง มหาวิทยาลัยเชียงใหม่ จำนวน 1-2 วันทำการ
- กองคลังดำเนินการตรวจสอบสัญญายืมเงินและเอกสารประกอบ ได้แก่ สัญญายืมเงินจากคณะ โครงการ แผนการดำเนินกิจกรรม ประมาณการการใช้เงิน ประมาณการค่าใช้จ่าย เอกสารใบจัดสรร งบประมาณที่คณะได้รับอนุมัติจากสภามหาวิทยาลัย ใช้เวลา 7 วันทำการ
- กรณีมีรายการงบประมาณที่ต้องมีการจัดซื้อ จัดจ้าง ให้จัดทำ TOR กำหนดขอบเขตคุณลักษณะการ จัดซื้อจัดจ้างและโครงการให้งานพัสดุดำเนินการจัดทำรายงานขอซื้อข้อจ้างตามระเบียบพัสดุฯ
- หลังจากกองคลังโอนเงินยืมเข้าบัญชี่คณะฯ งานการเงินดำเนินการทำจ่ายเช็ค/เงินโอน ตามสัญญายืม เงินให้ผู้ยืมภายใน 2 วันทำการ
- เมื่อโครงการ/กิจกรรมสิ้นสุดลงให้ดำเนินการชดใช้เงินยืมทดรองจ่ายภายใน 10 วันทำการ นับจากวัน สิ้นสุดกิจกรรม
- 9. หลักฐานการชดใช้เงินยืมทดรองจ่าย
  - 9.1 อนุมัติโครงการจัดกิจกรรม ประมาณการค่าใช้จ่ายเท่าที่จ่ายจริง แผนการปฏิบัติงาน และ แผนการใช้จ่ายเงิน หรือหลักฐานอนุมัติให้เบิก
  - 9.2 ใบเสร็จรับเงิน บิลเงินสด ใบสำคัญรับเงิน ใบรับรองการจ่ายเงิน รายงานเดินทางไปปฏิบัติงาน ใบรับรองแทนใบเสร็จ ซึ่งมีสาระสำคัญครบถ้วน 5 แห่ง ตามระเบียบกระทรวงการคลังฯ
  - 9.3 ส่งใช้เงินยืมทดรองจ่ายเงินเหลือ (ถ้ามี)

### ขั้นตอนกระบวนการจัดทำเงินยืมของเจ้าหน้าที่การเงิน

 รับเอกสารประกอบการยืมเงินจากผู้ยืม และจัดทำสัญญายืมเงิน 2 ฉบับ ให้คณบดีลงนาม และบันทึก ข้อความขออนุมัติยืมเงินทดรองจ่าย โดยสรุปรายละเอียดค่าใช้จ่าย และแหล่งเงินที่เบิกจ่าย ส่งให้กอง คลัง

| 1997                                                                                                    |                                                                                                    |
|----------------------------------------------------------------------------------------------------|----------------------------------------------------------------------------------------------------|
| เมราม คณะสังคมศาสตร์ บหาวิทยาลัยเรียงไหม่ ไหว. อ&สะง                                                                                                    | ನರ್ಶತಿಂದ<br>-                                                                                                    |
| 57 diratin(ani)/ 7                                                                                                    | นพี่ สุขาคม ๒๕๖๖                                                                                                    |
| 94 <u>9661718617918626918</u>                                                                                                    |                                                                                                    |
| บพาวิทย                                                                                                    | อาสัมเรียงใหม่                                                                                                    |
| đaji                                                                                                    | ญาชื่มมีบวับครบกำหนดการใช้คื                                                                                                    |
| อ้าหมอ้า วองศาสตราจารม์ ควบหพินทร์ เพื่อวามุรักษ์ เ                                                                                                    | ด้านหนัง คณบดีคณะดังคมศาสตร์                                                                                                    |
| ซึ่งก็สหน่วยงาน คณะดังคนคาสตว์ โหวกัพที่ อสอกสสดสอลส                                                                                                    | 4                                                                                                    |
| นี้ความประสงค์ขะจะมีมพิมพสระงร่ามสายประกาศบตาวิทยาสัมพิ                                                                                                    | ข้องใหม่ว่าทั่วอเงินอื่นพทรองร่าย พ.ศ. ๒๕๕๒                                                                                                    |
| 🔲 ๖ะ เสียชีมพรรณร่ายพบุนเวียบการในส่วนงาม                                                                                                    |                                                                                                    |
| 🔲 ๖.๖. เป็นขึ้นพรวจงร่าย เป็นธุรหนุม ค่าควรัณฑ์ ที่สืบสิ่งก่อสว้                                                                                                    | าง และอื่นๆ วงเงินไปเกิน ๕๐,๐๐๐ บาท                                                                                                    |
| 🗹 ๖.๓. เวินขึ้นพรระงร่ายขึ้นๆ กรณีร่าเป็นและเรื่อร่วน นอกเหนื                                                                                                    | 571785 b.a, b.a                                                                                                    |
| เพียใช้ดำหรับ โครงการ ASEAN++ Travelling Project loobe<br>มาเซเซีย รวพว่างวันที่ a - ale หลูดซิการน lates เป็นจำนวน                                                                                                | ณ สาขาวณวัฐสังคมมิฉมเว็บคณาม สาขาวณวัฐสินไคมิเซีย แสงสทกับอรัฐ<br>นผินทั้งสิ้น leas,aaa บาท (สองแสนบาทด้วน)                                                                                                    |
| เสนอนทหายอย่ายอย่านเป็กหายหาก เสียงเป็นระเทย และ                                                                                                    | รร (สมคมสรณย์ 2255) 🗆 และคน เช่า รายเค เสมสุดหนุมเลครกร                                                                                                    |
| และสามการแรมมการขอม งามขนมอนุมการจุดการศึกษา กิจกรรม                                                                                                    | տասիցարդիսի հետությունը հետությունը հետությունը։<br>Հայաստանի հետությունը հետությունը հետությունը։                                                                                                    |
| ຈັກກະດັກສຸດຫຼາວການບໍລິສານປະທານາການແລະ<br>ທີ່ຮັບໃຈເປັນເປັນເຮັດການ (ດ້າຍ) ອັນໃຈການເຮັດປະທານາການ<br>ເຮັດປະ ຈັກແຕ່ຈັດແຜນເປັນທີ່ກັບເປັນຮັດປະການ ເຮັດແຮ້ນ ເປັນການ<br>ພະ ທາວັນແອກເດື້ອນຮະເຮດ ມີນາກນີ້ການແຕ່ຮອກໃຫ້ມີເປັນກາ | ของกันวาสระเสนียมกระยะก่าน พ.ศ. ๒๕๒๒ และระบาบแต่สดงสูงกันกฎก<br>ภาพที่ของไข่งไม่ว่าค้ายเวิ่มขึ้นกลายจะรับ พ.ศ. ๒๕๕๒ ถ้าร้าหเจ้าไปปฏบัติด<br>สื่อเป็นขึ้นได้ที่เป็นจะก็รู้เสียงการการและก็ไม่เกี่ยงไปได้ต่างไปของกำรับ<br>กร้ายและหนัวน พร้อมที่ได้เป็นการการที่อย่านนการการกวันดีกันอ้างเร็ก                                                                                                    |
|                                                                                                    | ลงสื่อ(ขึ้นเงินพลวอง<br>(วองศาสสวาราวม์ ครบเททินทร์ เพื่อราบุวักษ์)                                                                                                    |
|                                                                                                    | <u>คณบดีคณะสังคมศาสตร์</u>                                                                                                    |
|                                                                                                    | 017                                                                                                    |
| [] [[] 10 3463 (Charles (Charles )                                                                                                    | (พ.) เป็นสัญญายายได้ได้ และเป็นเป็นสุขายเรียง ขณะมายายการสารสุขายการ<br>เกิดสารการสารการสารการสารการสารการสารการสารการสารการสารการสารการ<br>เกิดสารการสารการสารการสารการสารการสารการสารการสารการสารการสารการสารการสารการสารการสารการสารการสารการสารการสารการ<br>สารการสารการสารการสารการสารการสารการสารการสารการสารการสารการสารการสารการสารการสารการสารการสารการสารการสารการสารก<br>สารการสารการสารการสารการสารการสารการสารการสารการสารการสารการสารการสารการสารการสารการสารการสารการสารการสารการสารก                                                                                                    |
|                                                                                                    | ชื่อปัญชิ คณะสิงคมศาสตร์ บาทวิทยาสัมเสียงใหม่                                                                                                    |
| Ann ann than Ann ann t                                                                                                    | Courses and the second second |
| Mannesseries Triffician and the set                                                                                                    | ได้ความสวนแล้ว เพื่อไประพิธารณาวินอินพอรองร่าย ครบประก                                                                                                    |
| RETAIL LABOR                                                                                                    | วหาวิทยาสัมเรียงใหม่ว่าสีวยมินนิวทศกระจำมาแก. เลยชะ                                                                                                    |
| 🗋 ไปมีของมีปรื่มพรวจร่ามหลด้าง                                                                                                    | 🔲 ອນຸມີໂດບເຮືອ ແລ                                                                                                    |
| 🗹 รีมอกสันขึ้นพระองร่านกงกำลุสรามการ                                                                                                    | 🔲 sutienuts ale                                                                                                    |
| เป็นขึ้นวนมีนบาท                                                                                                    | 🔲 พราวมาตั้งกาว จัย ๖.๓ ซึ่งอยู่ในสูลเหมียรของออการปที                                                                                                    |
| (ตามรามระเพิ่มพล้านหรัง)                                                                                                    | สงชื่อ                                                                                                    |
| ດເຊັ່ນມີຄວາດຄະນ                                                                                                    | ( )                                                                                                    |
| (บางสาวเซลียา สฤสปัน)                                                                                                    | ninuxda                                                                                                    |
| พิวพบันงานการเงิน การคลังและฟิลล                                                                                                    | 1ufl                                                                                                    |
| 518 <u>x</u> 95752 w255                                                                                                    |                                                                                                    |
| 🔲 ອນລັສັດສົມບັນສາອະຫາດໃຫ້ສານເລື່ອນໃຫ້ຮ້າວສົມເປັນກຳນວ<br>🔲 ຮ້ອກັບກາຣົນ                                                                                                    | ຄາຍພະຍ<br>ໃນວັນ 1600,000 ນາທ (ສອງແຮບນາທຣິດນ)                                                                                                    |
| est.                                                                                                    | le                                                                                                    |
| สำนา                                                                                                    | หน้อ                                                                                                    |
| 5.4                                                                                                    |                                                                                                    |
| ขวามสม<br>อ้าหเข้าได้รับมีนเป็นร่ำนวน boo,ooo บาท (ฮองมสนุบ                                                                                                    | าหลังป) เป็นการถูกต้องปลัว และจะเปิกต่ายให้แล้วแลวังสายปวะกาศา และห                                                                                                    |
| รเสนเหลือระวับนำศัตรินสามใน so วิน มีบรากวินดำเนินการสินดู<br>อเรื่อ                                                                                                    | )<br>                                                                                                    |
| Teens                                                                                                    | 5455                                                                                                    |
| (צוודנגרבשון באינגבא ביוגראפבי)                                                                                                    |                                                                                                    |
| NOT TRUCTOMOUT A 1992                                                                                                    |                                                                                                    |

| รายความชื่อคาสินชื่อเพลงของชายที่ด้างอำวาร |              |                       |            |                              |                                 |                             |                    |  |
|--------------------------------------------|--------------|-----------------------|------------|------------------------------|---------------------------------|-----------------------------|--------------------|--|
|                                            | วับที่อื่ม   | ເສຍທີ່ໃນມື້ນ          | ເປັນຮັບຮ້ອ |                              | 519015                          | จำนวนเงิน                   |                    |  |
| a                                          | 119,542      | a/5£                  | `D.6       | <b>លីប</b> ទីដ               | พพระองร่ายหมุนเรียงไร           | 8,000,000.00                |                    |  |
| iac iac                                    | n 11.6.55    | e:bb                  | ۳.4        | Teter                        | ารพัฒนาทักษณตรีมนค              | รามหรือปรู้อาเซียน          | මෙත්,පිර්ප්රාර්ත්  |  |
| iac i                                      | n 11.6.55    | £/65                  | ۳.4        | <b>Depart</b>                | 17 ASEAN Study Trip             | ಂಪನ,'ಜನನ.೦೦                 |                    |  |
| -                                          | SIS-55       | 5/55                  | ۵.4        | เข้าว่ามปวะชุมสัมขนา ธรุงธุง |                                 |                             | ಕರ್ಶಿ, ಜಿಡಲ್ ಡಂ    |  |
| -                                          | a 6.4.55     | ನ/55                  | 2.0        | ិតចរព<br>ស៊េខតារ             | 17 CMU-MNU Acad<br>19 e-avarata | emic <del>Gellevetier</del> | ರ್ಷ,ರನಪ್ಪ ಶಿಕಿ     |  |
| 4                                          | A8.95        | ಷ/ರರಿ                 | 2.0        | Teter<br>Sta                 | าวเสริมสร้างความรู้ๆ สู         | <b>HRR</b> ice-late (1.1).  | alo,000.00         |  |
| -                                          | 8,4,55       | a/55                  | 2.0        | โครงก<br>ประ                 | ารบำบักศึกษาธงสิ้นที่           | ଆହିରରମୟ ଖକ୍ୟ ଖାମ.           | ತನ,250.00          |  |
|                                            |              |                       |            |                              |                                 |                             |                    |  |
|                                            |              |                       |            |                              |                                 |                             |                    |  |
|                                            |              |                       |            |                              |                                 |                             |                    |  |
|                                            |              |                       |            | <u> </u>                     |                                 |                             |                    |  |
|                                            |              |                       |            | <u> </u>                     |                                 |                             |                    |  |
|                                            |              |                       |            | <u> </u>                     |                                 |                             |                    |  |
|                                            |              |                       |            | <u> </u>                     |                                 |                             |                    |  |
|                                            |              |                       |            | <u> </u>                     |                                 |                             |                    |  |
|                                            |              |                       |            |                              |                                 |                             |                    |  |
| <u> </u>                                   |              |                       |            |                              |                                 |                             |                    |  |
|                                            |              |                       |            |                              | 778120                          |                             | e, see, dolt as UM |  |
|                                            |              |                       | 1          | <u>อการส่งไ</u><br>รายการ    | <u>สัสนชิม</u><br>ธงใช้         |                             |                    |  |
| <u>ควิ</u> สที                             | ດັນ ເສືອນ ປີ | เสียงคมรัด<br>ใบอำคัญ | ຈຳນວນ      | ເດີນ                         | ดงด้าง                          | ອາເໝືອອື່ອຜູ້ຈັນເດີນ        | ใบวันเงินเลงที่    |  |
|                                            |              |                       |            |                              |                                 |                             |                    |  |
|                                            |              |                       |            |                              |                                 |                             |                    |  |
|                                            |              |                       | _          |                              |                                 |                             |                    |  |
|                                            |              |                       |            |                              |                                 |                             |                    |  |
|                                            |              |                       |            |                              |                                 |                             |                    |  |
|                                            |              |                       | _          |                              |                                 |                             |                    |  |
|                                            |              |                       | _          |                              |                                 |                             |                    |  |
|                                            |              |                       | _          |                              |                                 |                             |                    |  |
|                                            |              |                       | _          |                              |                                 |                             |                    |  |
|                                            |              |                       | _          |                              |                                 |                             |                    |  |
| $\vdash$                                   |              |                       |            |                              |                                 |                             |                    |  |
| $\vdash$                                   |              |                       |            |                              |                                 |                             |                    |  |
|                                            |              |                       |            |                              |                                 |                             |                    |  |
|                                            |              |                       | -          |                              |                                 |                             |                    |  |
|                                            |              |                       | -          |                              |                                 |                             |                    |  |
|                                            |              |                       |            |                              |                                 |                             |                    |  |
|                                            |              |                       | -          |                              |                                 |                             |                    |  |
|                                            |              | າງແມ່ນ                |            |                              |                                 |                             |                    |  |
|                                            |              | 770140                |            |                              |                                 |                             |                    |  |

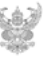

#### บันทึกข้อความ

ส่วนงาน คณะสังคมศาสตร์ มหาวิทยาลัยเขียงไหม่ โทร.๑๕๓-๔๔๓๕๑๔

| ที่ อว สุดสุด(ดศ)/               | วันที่ กลาสม ๒๕๖๖ |
|----------------------------------|-------------------|
| เรื่อง ขออนุมัติยืมเงินทศรองจ่าย |                   |

#### เรียน อธิการบดี

ด้วย คณะสังคมศาสตร์ มหาวิทยาลัยเขียงใหม่ ได้อนุมัติให้จัดโครงการ ASEAN++ Travelling Project ๒๐๒๓ ณ ลาธารณรัฐสังคมนิยมเวียดนาม ลาธารณรัฐอินโคนีเชีย และสหหันธรัฐมาเลเซีย ระหว่าง วันที่ ๑ – ๗๒ พฤศจิกายน ๒๕๖๖ ความละเอียดแจ้งแล้ว นั้น

ในการนี้ คณะสังคมศาสตร์ มีความประสงค์ขออนุมัติอื่มเงินทดรองจ่ายเพื่อเป็นค่าใช้จ่าย ดังกล่าว เป็นเงินทั้งสิ้น ๒๐๐,๐๐๐ บาท (สองแสนบาทถ้วน) โดยเบิกจ่ายจากงบประมาณเงินรายได้ ประจำปังบประมาณ ๒๕๖๖ หมวดเงินอุดหนุนเฉพาะกิจ แผนงานการเรียนการสอน งานสนับสนุนการจัด การศึกษา กิจกรรมพัฒนาคุณภาพนักศึกษา กองทุนกิจการนักศึกษา รหัส ๖๖๒๐๔๙๙๐๓D๐๑๕๕๐ (เงิน กันเหลื่อมปี ๒๕๖๖) โดยขอโอนเงินเข้าบัญชีรนาคารไทยพาณิชย์ ลาชามหาวิทยาลัยเชียงใหม่ ชื่อบัญชี คณะสังคมศาสตร์ มหาวิทยาลัยเชียงใหม่ เลขที่บัญชี ๖๖๗-๒๙๓๖๓๐๙ เป็นค่าใช้จ่ายดังนี้

| <ol> <li>ค่าพาหนะเดินทาง</li> </ol>               | จำนวนเงิน   | ಡಂ,೦೦೦         | บาท |
|---------------------------------------------------|-------------|----------------|-----|
| ๒. ค่าที่พัก                                      | จำนวนเงิน   | <b>2</b> 0,000 | บาท |
| .m. ค่าเบี้ยเลี้ยง                                | จำนวนเงิน   | ⊄0,000         | บาท |
| 🖉 ค่าใช้จ่ายอื่น ๆ (ค่าประกันอุบัติเหตุการเดินทาง |             |                |     |
| ต่าธรรมเนียมเข้าสถานที่ต่างๆ)                     | จำนวนเงิน   | m0,000         | บาท |
|                                                   | รวมเป็นเงิน | 000,000        | บาท |

จึงเรียนมาเพื่อโปรดทราบ และพิจารณาอนุมัติ จักขอบพระคุณยิ่ง

(รองศาสตราจารย์ ตร.เทพินทร์ พัชราบุรักษ์) คณบดีคณะสังคมศาสตร์  เมื่อกองคลังโอนเงินเข้าบัญชีคณะ 667-293630-8 ให้บันทึกการรับเงิน AR ในระบบบัญชี 3 มิติ > งานรับชำระ > รายการรับชำระ > Dr.เงินฝากธนาคารส่วนงาน Cr.พักเงินรับฝากอื่น

| אויאמאאאיא דען אין בעני ווערי                                                                          | (סרדו בועאו)                                                                           |                                                                      |                                        |                                                                                                   |                                            |
|----------------------------------------------------------------------------------------------------|----------------------------------------------------------------------------------------|----------------------------------------------------------------------|----------------------------------------|---------------------------------------------------------------------------------------------------|--------------------------------------------|
| รายการรับชำระ<br>วิธีการรับชำระ<br>เลขที่รายการรับชำระ<br>Amt. รับชำระ<br>ประเภทรายการรับชำระ<br>สถานะ | <mark>ธนาคารส่วนงาน</mark><br>มช.7/67<br>THB 137,320.00<br>เบ็ดเดล็ด ▼<br>หักมัญช์แล้ว | วันที่รับชำระ<br>วันที่ถุน GL<br>วันที่ครบกำหนด<br>จำนวนเงินสกุลหลัก | 21-02-2024<br>21-02-2024<br>137,320.00 | ขอมูลอางอิง<br>ประเภท<br>เลขที่<br>ชื่อลูกค้า<br>เลขที่ลูกค้า<br>ห์ดัง<br>เลขเประจำตัวผู้เสียกาษ์ |                                            |
|                                                                                                    |                                                                                        |                                                                      |                                        | เสอบระจาด เพ็เสอบ เฮ                                                                              |                                            |
| ช้าระโดย<br>ชื่อ ก                                                                                     | องคลัง                                                                                 |                                                                      |                                        | ธนาการลูกค้า<br>ชื่อ                                                                              |                                            |
| วัตถุประสงค์<br>การทำรายการ M                                                                          | <i>ั</i> กเงินรับฝาก−′′ีมระบุ                                                          |                                                                      |                                        | มัญช์<br>PSON                                                                                     |                                            |
| ชุดรายการกระจาย<br>รหัสภาษ์<br>บัญช์ภาษ์                                                               |                                                                                        | จานวนเงนภาษ<br>% อัตราภาษ์                                           |                                        | ธนาคารที่สังจาย<br>ชื่อ<br>สาขา                                                                   | ธนาคารไทยพาณิชย์–ม<br>มหาวิทยาลัยเชียงใหม่ |
| ค่าอธิบาย                                                                                              |                                                                                        |                                                                      |                                        | บัญชั                                                                                             | 6672936308                                 |
| ช้อมูลอ้างอิง<br>วันที่ประทับตรา                                                                       |                                                                                        |                                                                      | ความเห็น                               | รับรือนเงินยึม มช.7/67 ระ<br>ที่ชุมชน จ.เชียงราย 23–26                                            | เรงการนำนักศึกษาลงพื้น<br>/2/67            |
| ย็นยัน 1                                                                                               | กลับรายการ 1                                                                           | ประวัติรายการรับชำระ                                                 |                                        | านหาและใช้                                                                                        | รามการกระจาม                               |

 จากนั้นให้ไปออกเลขสัญญายืมเงิน มช. โดยกำหนดเลขสัญญาตามกองคลัง ในระบบ e-socialsciences

| รายละเอียดการยืม     |                                                                                                    |          |                                                                        |  |  |  |  |  |
|----------------------|----------------------------------------------------------------------------------------------------|----------|------------------------------------------------------------------------|--|--|--|--|--|
| กิจกรรมที่ใช้        | ด่าไข้จำเป็นการจัดโครงการแล้วเหล็กสูตรา สร้างประสบการณ์และทักษะการเรียบรู้ของบักศึกษา เพื่อเริ่มกูชนความรู้ดำแล้งคมแสรษฐกิจและวัฒนธรรม |          |                                                                        |  |  |  |  |  |
| ผู้ขอ                | ผู้ช่วยศาสตราจารย์ ดร. สิญา อุทัย (tel. ) ประเภทตามประกาศมหาวิทยาลัยเซียง                                                              | ใหม่ 6   | 5.3 เงินขึมทครองจ่ายอื่นๆ กรณีจำเป็นและเร่งด่วน นอกเหนือจากข้อ 6.1,6.2 |  |  |  |  |  |
| ยืมเงินของหน่วยงาน   | สาขาวีชาอาเขียนศึกษา จำนว                                                                                                    | นเงิน 1  | 185,400.00 บาท (หนึ่งแสนแปดหมื่นท้าพันสี่ร้อยบาทถัวน)                  |  |  |  |  |  |
| แหล่งงบประมาณ        | งบประมาณเงินรายได้ มีงบประมาณ 2567 แผนงาน แผนงานการเรียนการสอน งาน งานสนับสนุนการจัดการศึกษา กิจกรรมพัฒนาคุณภาพบักศึกษา ก              | เองพุน ก | าองทุนกิจการนักศึกษา                                                   |  |  |  |  |  |
| รายการงบประมาณ       | 672049903D-00550 - กิจกรรม ASEAN Trip งบประมาณ 300.000.00 บาท เลชที่ไ                                                                  | ນຍື່ມ    |                                                                        |  |  |  |  |  |
| วันที่ต้องการใช้เงิน | 27 มีนาคม 2567 วันที่ดำเนิง                                                                                                    | เงาน 3   | 31 มีนาคม 2567 - 5 เมษายน 2567                                         |  |  |  |  |  |
| วันครบกำหนดการคืน    | 15 เมษายน 2567 พครองจ่ายค                                                                                                    | งค้าง ใ  | ใม่มียอดเงินยืมทดรองจ่ายคงค้าง                                         |  |  |  |  |  |
| วันที่คืนเงิน        | ເລຍກຳ                                                                                                    | วัญชี เ  | เลขที่บัญชี 6674124143 ชื่อบัญชี นางสาวสิญา อุพัย ธนาคาร ไทยพาณิช      |  |  |  |  |  |
|                      |                                                                                                    |          |                                                                        |  |  |  |  |  |
|                      |                                                                                                    |          |                                                                        |  |  |  |  |  |
| พิจารณา              |                                                                                                    |          |                                                                        |  |  |  |  |  |
| สถานะ *              |                                                                                                    |          |                                                                        |  |  |  |  |  |
| เป็นลูกหนึ่          |                                                                                                    |          |                                                                        |  |  |  |  |  |
| วันที่โอนเงิน *      |                                                                                                    |          |                                                                        |  |  |  |  |  |
| 26/03/2567           |                                                                                                    |          |                                                                        |  |  |  |  |  |
| เลขที่สัญญา*         |                                                                                                    |          |                                                                        |  |  |  |  |  |
| มช.8/67              |                                                                                                    |          |                                                                        |  |  |  |  |  |
| หมายเหตุ             |                                                                                                    |          |                                                                        |  |  |  |  |  |
|                      |                                                                                                    |          |                                                                        |  |  |  |  |  |
|                      |                                                                                                    |          |                                                                        |  |  |  |  |  |

 จากนั้นลงทะเบียนคุมเงินยืมทดรองจ่ายมหาวิทยาลัย และทำจ่ายในระบบบัญชี 3 มิติ งานตั้งหนี้ AP และงานทำจ่ายเช่นเดียวกับเงินยืมทดรองหมุนเวียนคณะ

|       | สรุปเงินยิมพลรองจ่ายขากมหาวิทยาลัยเชียงใหม่ ปัจบประมาณ 2567 |         |                              |                                                                                         |          |              |         |            |            |              |                   |             |
|-------|-------------------------------------------------------------|---------|------------------------------|-----------------------------------------------------------------------------------------|----------|--------------|---------|------------|------------|--------------|-------------------|-------------|
| ลำตับ | วันที                                                       | เลขที่  | ผู้ยืม                       | รายการ                                                                                  | ครบกำหนด | จำนวนเงิน    |         | ส่งใ       | ข้เงินยืม  |              | ใบตั้งหนี้ผลักส่ง | คืนเงิน มช. |
|       |                                                             |         |                              |                                                                                         |          |              | วันที่  | ใบสำคัญ    | เงินสด     | คงเหลือ      |                   |             |
| 1     |                                                             |         |                              | เงินอีมทครองจ่ายหมุนเวียนคณะ                                                            |          | 1,000,000.00 |         |            |            | 1,000,000.00 |                   |             |
| 2     |                                                             | มช.7/66 | นายโพธิ์สันดิ์ วิเชยละ       | โครงการ CMU-VNU Academic Collaoration เรียดนาม 4-9/7/66                                 |          | 70,000.00    |         | 43,495.62  | 26,504.38  | -            |                   |             |
| 3     |                                                             | มช.1/67 | นายโพธิ์สันดิ์ วิเชยละ       | ค่าเดินทางโครงการ Asean travelling 2023 ประเทศเวียดนาม อินโดนีเซีย มาเลเซีย 1-12/11/66  | ſ        |              |         |            |            |              |                   | [           |
|       |                                                             |         |                              |                                                                                         | 4/12/66  | 200,000.00   | 9/2/67  | 200,000.00 | -          |              | 167000435         | 9/2/67      |
| 4     |                                                             | มช.2/67 | นางสาวสุดาจันทร์ แสนประเสริฐ | โครงการฝึกปฏิบัติภาคสนามทางภูมิศาสตร์ ปี 66วันที่ 2-4/12/66                             | 28/12/67 | 103,211.00   | 9/2/67  | 91,616.00  | 11,595.00  |              | 167000470         | 27/2/67     |
| 5     |                                                             | มช.3/67 | นางสาวกนกวรรณ สมศิริวรางกูล  | โครงการวิจัยการจ้างงานใหม่และพื้นที่ชีวิตความสัมพันธ์ของแรงงานญี่ปุ่นสูงวัย 6-31/12/66  | 22/7/67  | 189,000.00   | 20/2/67 |            | 189,000.00 |              | คืนเงินสด         | 21/2/67     |
| 6     |                                                             | มช.4/67 | นางสาวมุกดาวรรณ ศักดิ์บุญ    | โครงการเก็บข้อมูลภาคสนาม "ข้ามพรมแดนศึกษา" ณ อำเภอแม่สอด และอำเภอท่าสองขาง              | ſ        |              | [       |            |            |              |                   | [           |
|       |                                                             |         |                              | จังหวัดตาก ระหว่างวันที่ 25-28 มกราคม 2567                                              | 19/2/67  | 76,640.00    | 12/2/67 | 72,274.00  | 4,366.00   |              |                   | 21/2/67     |
| 7     | 31/1/1967                                                   | มช.5/67 | นางรุ่งที่วา แฮคเกอร์        | โครงการฝึกอบรมเก็บข้อมูลภาคสนามสำหรับการทำงานวิจัยด้านสังคมศาสตร์ ณ อ.จอมทอง จ.         |          |              |         |            |            |              |                   |             |
|       |                                                             |         |                              | เขียงใหม่ วันที่ 1-4/2/67                                                               |          | 126,770.00   | 20/2/67 |            | 10,220.00  | 116,550.00   |                   | 27/2/67     |
| 8     | 19/2/2567                                                   | มช.6/67 | มศ.ตร.สิวา มาคไธสง           | ประชุมวิชาการนิสิตนักศึกษาภูมิศาสตร์และภูมิสารสนเทศแห่งประเทศไทย ครั้งที่ 16 วันที่     |          |              |         |            |            |              |                   |             |
|       |                                                             |         |                              | 24-25/2/67                                                                              |          | 504,000.00   | 8/3/67  | 51,561.00  |            | 452,439.00   |                   |             |
| 9     | 27/2/2567                                                   | มช.7/67 | ผศ.คร.มุกวรรณ ศักดิ์บุญ      | โครงการนำนักศึกษาลงพื้นที่ชุมชน อ.เมือง อ.เชียงของและอ.เชียงแสน เชียงราย 23-26/2/67     |          | 137,320.00   |         |            |            | 137,320.00   |                   |             |
| 10    |                                                             | มช.8/67 | ผศ.ดร.สิญา อุทัย             | โครงการเสริมหลักสูตรฯ สร้างประสบการณ์และทักษะการเรียนรู้ของนักศึกษาหลักสูตรอาเซียนเพื่อ |          |              |         |            |            |              |                   |             |
|       |                                                             |         |                              | เพิ่มพูนความรู้ด้านสังคมเศรษฐกิจและวัฒนธรรม ระหว่างวันที่ 31 มีนาคม – 5 เมษายน 2567     |          |              |         |            |            |              |                   |             |
|       |                                                             |         |                              | ประเทศเรียดนาม                                                                          |          | 185,400.00   |         |            |            | 185,400.00   |                   |             |
|       |                                                             |         |                              |                                                                                         |          |              |         |            |            |              |                   |             |
|       |                                                             |         |                              |                                                                                         |          |              |         |            |            |              |                   |             |
|       |                                                             |         |                              |                                                                                         |          |              |         |            |            |              |                   |             |
|       |                                                             |         |                              | รวมทั้งสิ้น                                                                             |          | 2,592,341.00 |         | 458,946.62 | 241,685.38 | 1,891,709.00 |                   |             |

- เมื่อสิ้นสุดกิจกรรมและลูกหนี้นำใบสำคัญและเงินสดมาส่งใช้เพื่อชดใช้เงินยืม ให้ดำเนินการออก ใบเสร็จรับเงิน ตรวจสอบหลักฐานการจ่ายเงินถูกต้องแล้วออกใบรับใบสำคัญในระบบ e-socialsciences
- บันทึกรับเงินผ่านบัญชีในบัญชี 3 มิติ โอนเงินเข้าบัญชีคณะสังคม เลขที่บัญชี 667-293630-8 โอนเงิน ผ่าน SCB Business Net ไปยังกองคลัง และใบรายการโอนเงิน พร้อมหนังสือแจ้งการโอนเงินคืนเพื่อ ชดใช้เงินยืม

| ส่วนงาน คณะสังคมศาสตร์ มหา่                                                                                                    | <b>บนทกขอความ</b><br>วิทยาลัยเขียงใหม่ โทร สะสลง                                                                                                    | 1                                                                                                    |
|----------------------------------------------------------------------------------------------------|----------------------------------------------------------------------------------------------------|----------------------------------------------------------------------------------------------------|
| ที่ อว ๘๓๙๓(๑๗)/                                                                                                    | วันที่                                                                                                    | -<br>ตุลาคม ไชชเวเว                                                                                                    |
| เรื่อง ของตใช้เงินยืมทดรองจ่าย                                                                                                    | มหาวิทยาลัยเชียงใหม่                                                                                                    |                                                                                                    |
| เรียน ผู้อำนวยการกองคลัง                                                                                                    |                                                                                                    |                                                                                                    |
| ตามท คณะสงหม<br>เงินเดขที่ ๖/๖๖ จำนวนเงิน ๘๙,๕<br>ของ และอำเภอเขียงแสน จังหวัดเร่<br>ในการนี้ คณะสัง<br>จำนวนเงิน ๔,๙๙๕.๐๐ บาท (แป | งการคร มหาวทยาสยเขยงเหม<br>๖๐ บาท เพื่อเป็นค่าใช้จ่ายโครง<br>ข้ยงราย ระหว่างวันที่ ๙ – ๘ ดุล<br>งคมศาสตร์ ขอส่งใช้เงินยืมทตรเ<br>ดพันเก้าร้อยเจ็ดสิบห้าบาทถ้วา | เกษยอนุมตอมเจนต่างของไป สญญาเปม<br>การนำนักศึกษาลงพื้นที่ชุมชน อำเภอเขียง<br>าคม ๒๕๖๖ ความละเอียดทราบแล้ว นั้น<br>องจ่าย เลขที่สัญญา ๙/๖๖ เงินเหลือจ่าย<br>ม) โอนเข้าบัญชีธนาคารไทยพาณิชย์ เลขที่ |
| บัญชี ๖๖๗-๒๐๙๔๕๙-๓ พร้อมหล้                                                                                                    | ักฐานการโอนที่แนบมาพร้อมนี                                                                                                    |                                                                                                    |
| จึงเรียนมาเพื่อโป                                                                                                    | รดทราบและดำเนินการในส่วนที่                                                                                                    | ใเกี่ยวข้องต่อไป จักขอบพระคุณยิ่ง                                                                                                    |
|                                                                                                    |                                                                                                    |                                                                                                    |
|                                                                                                    | (อาจารย์ อร                                                                                                    | วาพีที่ ควารธรรม)                                                                                                    |

 ส่งหลักฐานการเบิกจ่ายให้พัสดุดำเนินการจัดทำรายงานทางพัสดุ และงานการเงินตั้งหนี้ใบสำคัญเพื่อ เบิกจ่ายเงินชดใช้เงินยืมมหาวิทยาลัยต่อไป

\_\_\_\_\_

รองคณบดีฝ่ายบริหารและเทคโนโลยีสารสนเทศ